# **IQBoard Maker V4.8**

# **User Manual**

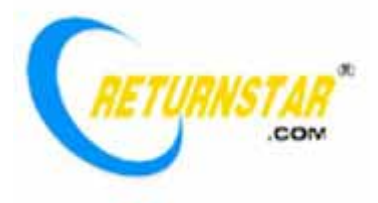

Copyright(C) 2003-2010 Fuzhou Returnstar Technology Co.,Ltd. Web: <u>www.recoverystar.com</u>; <u>www.iqboard.net</u> Tel: 0086-591-87274373 Fax: 0086-591-87274383 E-mail: <u>master@recoverystar.com</u>

#### **Important Statements**

This manual is for IQBoard Maker.

Use this product strictly according to detailed operation instruction in this manual so as to ensure proper use. Before you install this product, please read this manual carefully to save your time.

Opening the package means you have agreed to purchase this product. Returnstar will not accept returns of opened packages.

The product specification may be subject to change without prior notice. The sample pictures in this User Manual may differ from the real product.

Returnstar reserves all rights to charge the fee anytime for product replacement, revision and update. The content in this manual will be regularly revised without prior notice, and the printed manual will be updated when new version is released. Returnstar will make no guarantee for this product, either explicit or implicit, including the salability and the adaptability to certain purpose, and will deny all guarantees alike.

## Copyright

Returnstar, IQBoard are registered trademarks of Fuzhou Returnstar Technology Co.,Ltd. Windows is a registered trademark of Microsoft.

# **Chapter 1 Product Introduction**

As the supporting product of IQBoard Software, IQBoard Maker is a kind of multimedia courseware preparing tool. This tool has powerful functions and is provided with a huge quantity of shapes and drawing tools, such as Freehand Drawing Tools, Lines, Point to Point, Functions, Pie Chart, Bar Chart, Table, Fill, Formula Editor, Erasers, Text, Label Tools, Subject Tools, Symbol Library, Template Library and Resource Library, thus greatly improving the courseware making efficiency.

IQBoard Maker has colorful object animation effects, page switching effects and interactive questions. Therefore, with IQBoard Maker, the users can make more interactive courseware by designing unique object animation, adding sound or hyper linking.

With IQBoard Maker and interactive whiteboard or virtual whiteboard, marvelous interactive communicating effect can be achieved in various demonstrating and teaching situation, such as product exhibition, business conference, video communication, news broadcast, securities evaluation, military command, entertainment, medical consultation, engineering design, competition tactics analysis, weather analysis, etc.

The software interface adopts toolbar and embeds graph-text design. It has friendly software interface, easy operation, and strong human-computer interaction. You can master operation within 10 minutes without specialized training and checking manual in detail. The system is compatible with other software, supports usage of any special effect tool attached with software, also supports writing, text editing, marking, picture inserting, drawing, and various special demonstrating effects and assistant functions in PPT demonstrating and slide demonstrating mode and the editing mode of third party editor, such as WORD, EXCEL, etc.

The software has strong system expandability and openness, you can customize your software system, e.g. you can save or import any picture, element, background, photo, and mode into resource base, thus affluent teaching resource inside and among school and in Internet can be fully shared, you can also manage and adjust the resource base, define and rearrange toolbar function button according to your own custom, and customize shortcut addition in toolbar, etc.

This manual is for IQBoard Maker and can be adapted to Returnstar's various interactive whiteboards or virtual whiteboards. For the usage and operation of these whiteboards, please refer to the corresponding user manuals.

# Chapter 2 Install, Uninstall, Register, and Update

## 2.1 System Requirements

Windows 2000/XP/2003/Vista/Win 7 Pentium III CPU or higher 128MB RAM (256MB recommended) Microsoft DirectX8.0 or above 1G free hard disk space (for full installation) 800×600, 1024×768 resolution (16bit high color or above)

### 2.2 Installing

IQBoard Maker and IQBoard Resource Library can only be installed to Windows system under Administrator user account, but can be used in Windows system under any kind of user account. If your operating system is Windows 2000 SP3/SP4 or Windows XP SP1, the system will prompt you to update Windows Installer. Click "Yes" to update Windows Installer first.

#### Installing IQBoard Maker

Double-click *"IQBoard Maker V4.8"* in the installation CD, then follow the on-screen instruction to install the software.

**Prompt:** After you finish the software installation, the system will popup the Hardware Installation window, click "Continue Anyway" to finish the hardware installation. Meanwhile, the system will automatically install "Windows Media Encoder 9" and handwriting recognition program.

### Installing IQBoard Resource Library

Double-click *"IQBoard Resource Library V4.8 (Full)"* in the installation CD, then follow the on-screen instruction to install the Resource Library.

### 2.3 Uninstalling

#### **Uninstalling IQBoard Maker**

To remove IQBoard Maker from your computer:

1. Do one of the followings:

Click "Start > Programs > IQBoard Maker V4.8>Uninstall".

Open "Control Panel", select "Add/Remove Programs", and in the list of Currently Installed Programs, select "IQBoard Maker V4.8", then click "Remove".

Click the "IQBoard Maker V4.8" on the installation CD again.

2. Follow the on-screen instruction to uninstall the software.

#### Uninstalling IQBoard Resource Library

To remove IQBoard Resource Library from your computer:

1. Do one of the followings:

When you uninstall the IQBoard Maker, the system will prompt you whether to uninstall the IQBoard Resource Library at the same time.

Open "Control Panel", select "Add/Remove Programs", and in the list of Currently Installed Programs, select "IQBoard Resource Library V4.8 (Full)", then click the "Remove".

Click the "IQBoard Resource Library V4.8 (Full)" on the installation CD again.

2. Follow the on-screen instruction to uninstall the resource library.

#### 2.4 Registering

**Trial:** You can download IQBoard Maker from our website <u>http://www.iqboard.net</u>. After you have finished the downloading, install the software, then you can try it out immediately. IQBoard Maker has 30 trial times which are counted by the times you start the software. After the trial times have run out, please register if you want to continue using the software.

When you start the unregistered IQBoard Maker, the following Register Window will appear. You can also open the Register Window by selecting "*Register*" on the taskbar icon.

| Register IQBoard I                                                                                                    | laker                                                                                                    |                                                                                                    |
|----------------------------------------------------------------------------------------------------|----------------------------------------------------------------------------------------------------|----------------------------------------------------------------------------------------------------|
| This software remain.                                                                                                    | e has 30 times of trial, 5                                                                                                    | times of trial                                                                                                    |
| Software Register                                                                                                    |                                                                                                    |                                                                                                    |
| Product SN:                                                                                                    |                                                                                                    | * (SN in 16 characters)                                                                                                    |
| Company:                                                                                                    |                                                                                                    | * (Cannot exceed 100<br>characters)                                                                                                    |
| Name:                                                                                                    |                                                                                                    | * (Not more than 20<br>characters)                                                                                                    |
| Telephone:                                                                                                    |                                                                                                    | * (Cannot exceed 20<br>numbers)                                                                                                    |
| E-mail:                                                                                                    |                                                                                                    | * (Cannot exceed 50<br>characters)                                                                                                    |
| Address:                                                                                                    |                                                                                                    | * (Not more than 100<br>characters)                                                                                                    |
| Country:                                                                                                    |                                                                                                    | * (Not more than 50<br>characters)                                                                                                    |
| Note:<br>1. Before you register<br>Internet.<br>2. In order to effective<br>correct E-mail address<br>3. Software with single<br>Software with enterpri<br>registering software, y<br>many computers. Plea<br>computers up to the a | IQBoard Maker, please make sure<br>ly provide you our after-sales serv<br>and Telephone number.<br>se license can oly be register<br>se license can be registered on se<br>ou will be reminded you can still re<br>se check in time whether you car<br>mount stipulated on the software l | e you have connected to<br>ice, please enter your<br>ed on one computer.<br>everal computers. When<br>gister the software on how<br>n register the software on<br>icense. |
|                                                                                                    | Trial                                                                                                    | Register Exit                                                                                                    |

Input Product SN (which is acquired when purchasing the software), User Name, Telephone, E-mail, and Country in the Register Window, then click *"Register"* to finish the registration.

After registration, the software will prompt how many computers you can still register the software on. If you can't register the software on computers up to the amount stipulated on the software license, the reason may be:

1. This SN has been used by other people.

2. The retailers sell illegally, please appeal to consumer organization for compensation.

Prompt:

1. When registering the product, please make sure your computer has been connected to Internet.

2. Software with single user license can only be registered on one computer. Software with enterprise license can be registered on several computers.

3. If your software is with enterprise license, after registration, the enterprise or school name will be displayed on the software interface and exported file (except .cdf file).

### 2.5 Update

After starting IQBoard Maker, system will automatically check whether the update package is available. If so, system will prompt you to update.

1. Click "Yes" to update the software, click "No" if you don't want to update now. You can also click the taskbar icon, and select "Update" to enter the update window. If it is the first time you update the software, you may need to enter your user information.

| 🗊 Up da | ating IQBoard Maker                                                            |
|---------|--------------------------------------------------------------------------------|
|         | Velcome to use IQBoard Maker updating program.                                 |
| -Upo    | date info.<br>Current version:V4.8 Software update date:2010-5-19              |
|         | IQBoard Maker is ready to be updated, click "Update" button to start updating. |
|         | Update                                                                         |

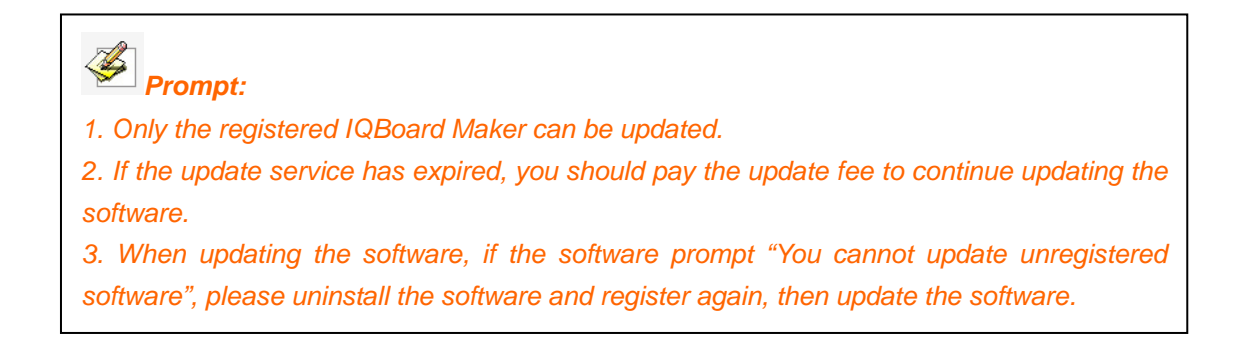

2. Click *"Update"* on the update window to download update package.

3. After the downloading is finished, the updating process will automatically begin. If there is no need to update IQBoard Maker, click *"Exit"* to exit this window.

# **Chapter 3 Exploring IQBoard Maker**

## 3.1 Starting IQBoard Maker

To start IQBoard Maker,

1. Do one of the followings:

Double-click the "IQBoard Maker" desktop shortcut,

Click "Start>Programs> IQBoard Maker>IQBoard Maker".

After starting IQBoard Maker, You can see the main window and taskbar icon of IQBoard Maker.

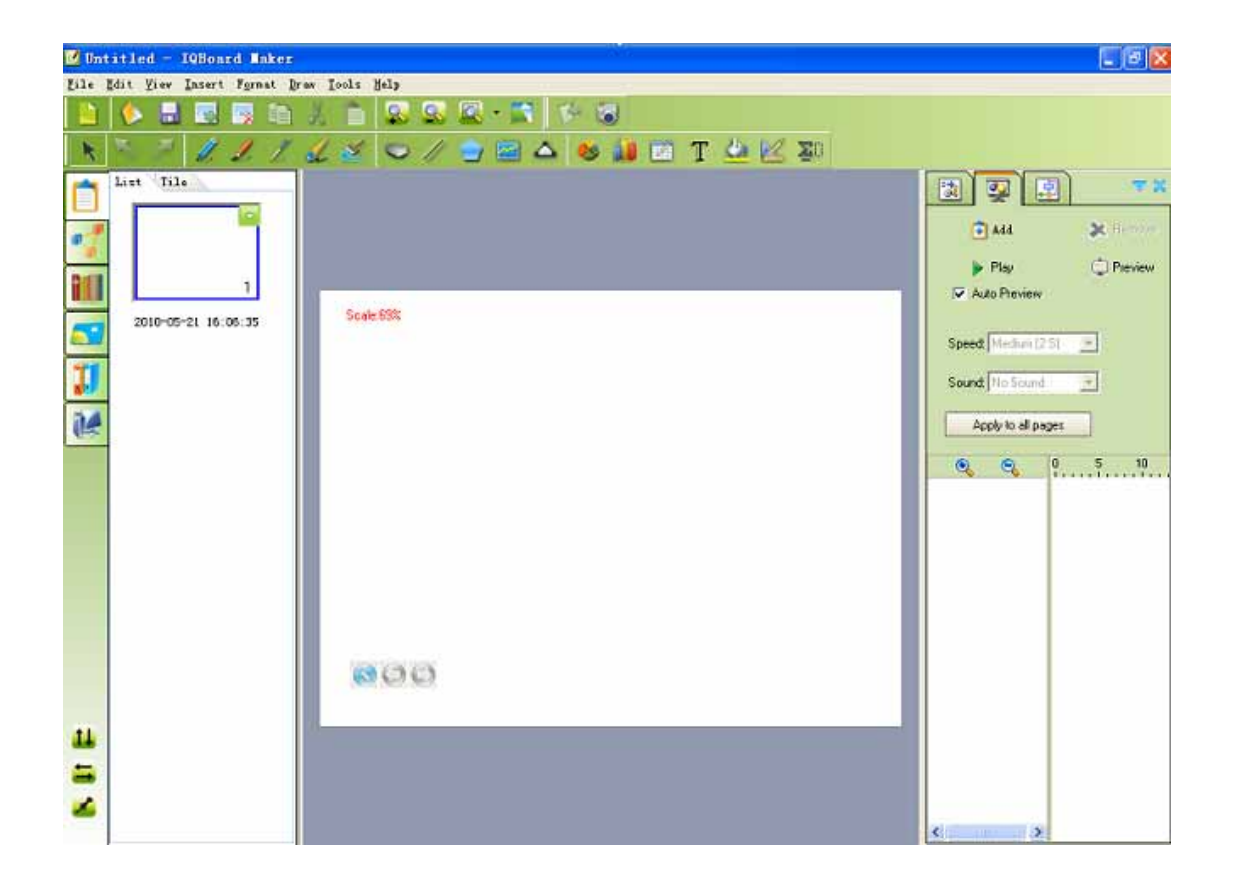

#### 3.2 Main Window

The main window of IQBoard Maker consists of:

Menu Bar: Provide menus for all functions.

```
<u>F</u>ile <u>E</u>dit <u>V</u>iew <u>I</u>nsert F<u>o</u>rmat <u>D</u>raw <u>T</u>ools <u>H</u>elp
```

Common Tools toolbar: Provide common page and object manipulating tools.

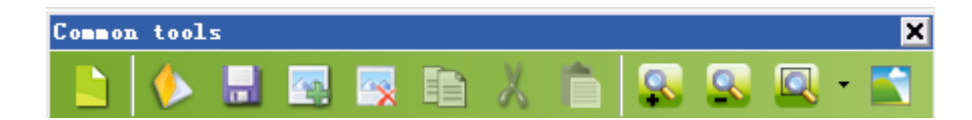

Assistant Tools toolbar: Provide some screen tools and presenting tools

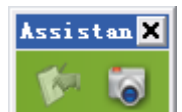

Drawing Tools toolbar: Provide all drawing tools.

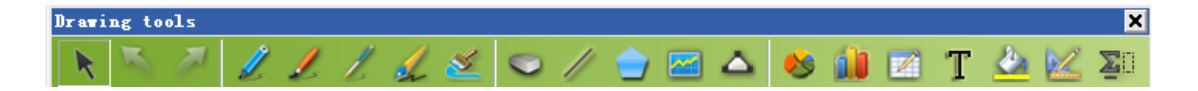

Resource Panel: Allow you to access and manage recourses of IQBoard Maker.

|    | List Tile           |
|----|---------------------|
|    |                     |
| •  |                     |
|    | 1                   |
|    | 2010-02-22 09:41:35 |
| 1  |                     |
|    |                     |
|    |                     |
|    |                     |
|    |                     |
|    |                     |
|    |                     |
|    |                     |
|    |                     |
|    |                     |
|    |                     |
| +1 |                     |
|    |                     |
|    |                     |
| 1  |                     |
|    |                     |

Whiteboard Area: Display the current page and enables you to create, edit and

manipulate objects on a page.

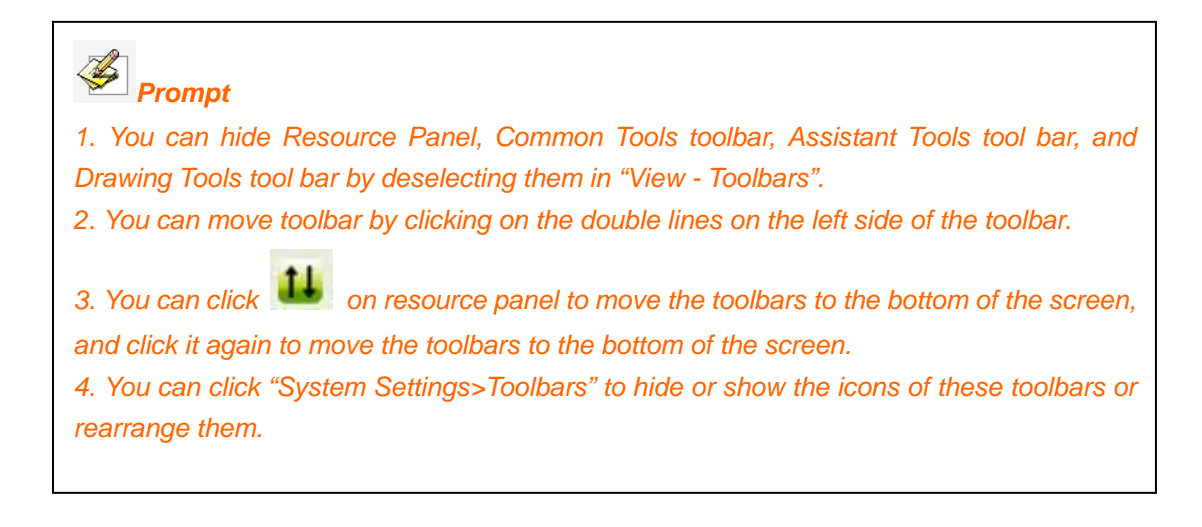

Animation and Courseware Making Panel: Provide quantities of page effects and object effects.

| 3          | <b>9</b>         | ≈ ≈       |
|------------|------------------|-----------|
| <b>e</b>   | vdd Effect       | 🔀 Flemove |
| ►          | Play             | 💭 Preview |
| ▼ A        | uto Preview      |           |
| Start:     | On Click         |           |
| Speed:     | Medium (2 S)     | -         |
| Repeat:    | None<br>No Sound |           |
| Property:  | No Sound         |           |
| <b>A B</b> | ,<br>• • •       | 10 20     |
|            |                  |           |
|            |                  |           |
|            |                  |           |
|            |                  |           |
|            |                  |           |
|            |                  |           |
|            |                  |           |
|            |                  |           |
|            |                  |           |
|            |                  |           |
|            |                  |           |
|            |                  |           |

#### 3.3 Taskbar Icon

After starting the IQBoard Maker, a small taskbar icon will appear on the screen right bottom. Click the taskbar icon, a menu will appear.

| 🛃 Main window    |
|------------------|
| 💿 System setting |
| 😨 Register       |
| 😡 Update         |
| 📀 About          |
| 😧 Exit           |

Main window: Minimize/display the main interface of IQBoard Maker

System setting: Click this item to enter the System Setting window.

| System setting                                             |                                                                                                    |
|------------------------------------------------------------|----------------------------------------------------------------------------------------------------|
| Drawing tools properties                                   |                                                                                                    |
| Toolbars                                                   |                                                                                                    |
| Other settings                                             | <ul> <li>Always use customized Drawing Tools properties</li> <li>Always Use default Drawing Tools properties:</li> <li>Default Drawing Tools properties</li> <li>Pencil Brush pen Pen Washing brush Board brush Line Shapes</li> <li>Function Point to Point Table Text Dimension Label Angle Label Dividers</li> </ul> |
|                                                            | Color: ClBlack V<br>Thickness: 1 V<br>Transparency: 0 V                                                                                                    |
| Reset to default Import configuration Export configuration |                                                                                                    |
|                                                            | Cancel                                                                                                    |

**Update:** Click this item to update IQBoard Maker.

About: Click this item to view the software version and our contact method.

Exit: Click this item to exit the IQBoard Maker.

# **Chapter 4 Working Modes**

IQBoard Maker has 2 main working modes: Editing Mode and Preview Mode.

## 4.1 Editing Mode

In Editing Mode, the user can utilize the tools in the main Window to make courseware.

| Wintatied 1980ard Saker                                                |               |                                                                              | - E 🕹                                                           |
|------------------------------------------------------------------------|---------------|------------------------------------------------------------------------------|-----------------------------------------------------------------|
| Lile Lat Your Desert Fgraat D                                          | am Tours Berb |                                                                              |                                                                 |
|                                                                        |               |                                                                              |                                                                 |
| List Tile<br>1<br>2010-02-02 09:25:41<br>1<br>1<br>2010-02-02 09:25:41 | - Scale 191   | Adds Prevene<br>Adds Prevene<br>On Click<br>Median 12 53<br>None<br>No Sound | Provinsi<br>C Provinsi<br>N N N N N N N N N N N N N N N N N N N |
| 8 H H                                                                  | <b>8</b> 00   |                                                                              |                                                                 |

## 4.2 Preview Mode

Click Dutton to enter Preview Mode. In Preview Mode, the user can preview the added object animations, page effect, interactive questions and answer the questions.

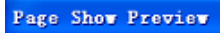

# 8000

Previewing Object Effect: User can preview the object effect on the page.

To preview the object effect, click the page (except buttons of Questions).

**Prompt:** When the object animation preview on current page is finished, the animation on the next page will be automatically previewed. When all pages are previewed, the system will exit Preview Mode.

**Previewing Page Effect:** User can preview the page effect on the page. The system will automatically play the page effect on current page in Preview Mode.

Previewing Questions: User can preview the Questions inserted in the courseware.

To preview the Questions:

1. For Multiple Choice, Multiple Answers and True or False, Click the option(s) to answer and the option selected will become blue; For Gap Filling, type your answer into the gap.

2. Click *"OK"*, then the system will make correct answer response or wrong answer response.

**Prompt:** When you answer the question, the system will automatically record the time consumed. Meanwhile, you can also pause or start timing. When the time is due, you can not answer any question.

# **Chapter 5 Working with IQBoard Maker Files**

#### 5.1 Creating a new file

When you start IQBoard Maker, a new file opens automatically. However, you can create a new file any time

To create a new file:

Do one of the followings:

Click "File > New" on Menu Bar.

Click line on Common Tools toolbar.

**Prompt:** When creating a new file, if you haven't saved the current file yet, the system will prompt you to save it, click "Yes" to save to current file, click "No" to discard changes, click "Cancel" to quit closing the current file.

### 5.2 Opening a File

With IQBoard Maker, you can open .cdf, .doc, .ppt, and .xls file.

To open a file:

1. Do one of the followings:

Click *"File > Open"* on Menu Bar.

Click on Common Tools toolbar.

An Open dialog box appears

| Open                                              |                                             |                         |   |       | 2 🛛      |
|---------------------------------------------------|---------------------------------------------|-------------------------|---|-------|----------|
| Look jn                                           | Se Local Disk                               | (C.)                    | • | + 🖻 🗗 | <b>-</b> |
| My Recent<br>Documents<br>Desktop<br>My Documents | Documents -<br>M<br>Program File<br>W2NDOWS | and Settings            |   |       |          |
| My Network                                        | File pane:                                  | 1                       |   | •     | Open     |
| r aces                                            | Files of type:                              | ".cdf;".doc;".ppt;".xls |   | *     | Cancel   |

- 2. Browse to, and select the file you want to open.
- 3. Click "Open".

**Prompt:** 1. When opening a file, if you haven't saved the current file yet, the system will prompt you to save it, click "Yes" to save to current file, click "No" to discard changes, click "Cancel" to quit closing the current file.

2. If format error occurs when opening CDF, CDP files, the software will recover automatically and at the same time you can choose to send error report or not.

# 5.3 Saving a File

IQBoard Maker can save your file in .cdf format. You can also save your file in other formats, including: document format (.doc, .ppt, .xls), webpage format (.html), and picture format (.bmp, .emf, .wmf, .jpg, .gif, .png, .tif,). Object and page in .cdf file can be re-edited by IQBoard Maker.

To save a new file:

1. Do one of the followings:

Click "File > Save/Save as" on Menu Bar.

Click 🔚 on Common Tools toolbar.

The Save As dialog box appears.

| Save As                           |                   |                                            |   |         | ?      |
|-----------------------------------|-------------------|--------------------------------------------|---|---------|--------|
| Save in                           | : 🗇 Local Disk (I | C:)                                        | • | + 🗈 💣 📰 |        |
| My Recent<br>Documents<br>Desktop | Documents and JM  | nd Settings                                |   |         |        |
| My Documents<br>My Computer       | File name:        | 20081205 16 49                             |   | T       | Save   |
| Places                            | Save as type:     | *.cdf                                      |   | -       | Cancel |
|                                   |                   | * PDF<br>*.jpg<br>*.html<br>*.gif<br>*.png |   |         | -      |

2. Select the destination folder and file type, enter a file name, and click *"Save"*. The file will be named according to current time by default.

To save an existing file:

Do one of the followings:

Click "File > Save" on Menu Bar.

Click 🔙 on Common Tools toolbar.

To save a file in a new name or location:

1. Do one of the followings

Click "File > Save as" on Menu Bar.

Click 🔚 on Common Tools toolbar.

The Save As dialog box appears.

| Save                                                                         |                                                                 |                         |                 | ? 🛛                    |
|------------------------------------------------------------------------------|-----------------------------------------------------------------|-------------------------|-----------------|------------------------|
| Save in:<br>My Recent<br>Documents<br>Desktop<br>My Documents<br>My Computer | Cocal Disk ((<br>Documents ar<br>JM<br>Program Files<br>WINDOWS | C)<br>Id Settings       | <b>← È </b> ∰ . |                        |
| My Network<br>Places                                                         | File <u>n</u> ame:<br>Save as <u>t</u> ype:                     | 20081205 16_50<br>*.cdf | <br>•           | <u>S</u> ave<br>Cancel |

2. Select the destination folder and file type, enter a file name, and click *"Save"*. The file will be named according to current time by default.

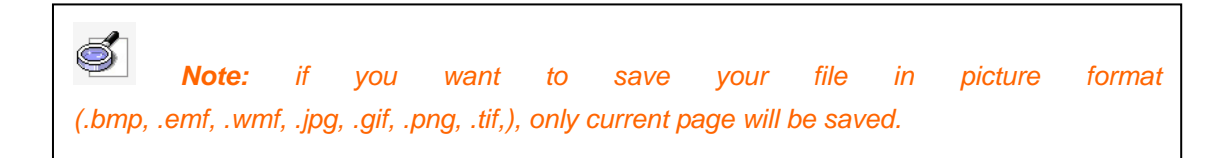

#### 5.4 Saving a File as Template

If the layout of current file may be frequently used in future, you can also save it as template which can be retrieved in Template tab.

To save your file as template:

1. Click *"File > Save as template"* on Menu Bar.

The Save As dialog box appears.

|            |                |            |                                                                                                    | ? 🔀                                                                                                    |
|------------|----------------|------------|----------------------------------------------------------------------------------------------------|----------------------------------------------------------------------------------------------------|
| Vser-defi: | ned template   |            | <b>← € ☆ ⊞•</b>                                                                                                    |                                                                                                    |
|            |                |            |                                                                                                    |                                                                                                    |
| File name: | 20081209 10_28 |            | •                                                                                                    | Save                                                                                                    |
|            | Vser-defi:     | File name: | User-defined template         Image: Second second second | User-defined template         Image: State in the state in the st |

2. Click *"Save"* to save current file as template. By default, the template will be saved in the *"User-defined template"* folder and will be named according to current time.

## 5.5 Encrypting a File

You can encrypt .cdf file to protect it from the unwanted duplication and usage. The encrypted file cannot be opened without correct password.

To encrypt current file:

1. Click *"File > Encrypt"* on Menu Bar.

Following window will appear:

| Input password   |        |
|------------------|--------|
| Password         |        |
| Confirm password |        |
| та ск            | Cancel |

- 2. Enter password and confirm, then click "OK".
- 3. Save current file in .cdf format.

Note:
1. The password can be any character (case sensitive), and contain 8 characters at most. Please make sure you keep your password in mind, and we don't offer any file decryption service.
2. When you input password and confirm password, the inputs must be identical.

To modify the password, open the encrypted .cdf file and repeat above steps.

#### 5.6 Enabling Auto-Save Function

Auto-save function can minimize your data loss in case of unexpected problems

To enable Auto-save function,

1. Click *"File > Auto-save"* on Menu Bar.

Following window will appear:

|    | isable auto save     |        |   |       |
|----|----------------------|--------|---|-------|
| CA | uto save at          |        | 5 | Minut |
| D  | efault destination f | older: |   |       |
| ſ  | NRSAutoSave:CE       | )F     |   |       |

2. In this window, you can enable or disable Auto-save function; you can also set time interval and destination folder.

#### 5.7 Printing a File

Same as most editors, we provide print function.

To print the current file, click *"File > Print"* on Menu Bar.

To preview the pages before you print, click *"File > Print preview"* on Menu Bar.

To set the printer, click "File > Printer options".

.Prompt:

1. When the page exceeds the A4 range, the system will automatically divide the page into several A4 sized pages and print them out.

2. If no printer has been added to your computer, the system will prompt an error message (as follows) when printing the page.

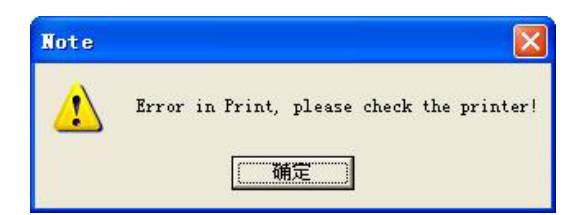

#### 5.8 Sending a File

Send current file as e-mail attachment in .cdf, .pdf, .ppt format.

To send current file as e-mail attachment, click "File > Send mail" on Menu Bar.

*Prompt:* Please configure Outlook before sending mail.

# **Chapter 6 Working with Pages**

# 6.1 Inserting a Page

To insert a blank page:

Do one of the followings:

Click "Insert > Blank page" on Menu Bar.

Click son Common Tools toolbar.

A blank page appears after the current page.

#### 6.2 Deleting a Page

To delete a page:

- 1. Select the thumbnail of the page you want to delete on Page tab.
- 2. Do one of the followings:

Click *"Edit > Delete page"* on Menu Bar.

Click 🔄 on Common Tools toolbar.

Click the menu arrow on page thumbnail, then select "Delete page".

Right-click on page thumbnail, then select "Delete page".

| 1                   | Copy page<br>Cut page<br>Paste page<br>Clone Page           |
|---------------------|-------------------------------------------------------------|
| 2009-05-07 17:40:55 | Delete page<br>Clear page                                   |
| -                   | Cancel background<br>Save<br>Save as template<br>Print page |

## 6.3 Copying or Cutting a Page

To copy a page:

- 1. Select the page thumbnail you want to copy on Page tab.
- 2. Do one of the followings:

Click the menu arrow on page thumbnail, then select "Copy page".

Right-click on page thumbnail, then select "Copy page".

| 1 | Copy page<br>Cut page<br>Paste page<br>Clone Page<br>Delete page<br>Clear page |
|---|--------------------------------------------------------------------------------|
|   | Cancel background<br>Save<br>Save as template<br>Print page                    |

To cut a page:

- 1. Select the thumbnail of the page you want to cut on Page Tab.
- 2. Do one of the followings:

Click the menu arrow on page thumbnail, then select "Cut page".

Right-click on page thumbnail, then select "Cut page".

| 1<br>2010-02-22 14:47:0: | Copy page<br>Cut page<br>Paste page<br>Clone Page<br>Delete page<br>Clear page |
|--------------------------|--------------------------------------------------------------------------------|
|                          | Cancel background<br>Save<br>Save as template<br>Print page                    |

To paste the copied or cut page:

Do one of the followings:

Click the menu arrow on page thumbnail, then select "Paste page".

Right-click on page thumbnail, then select "Paste page".

|                    | Copy page         |
|--------------------|-------------------|
|                    | Cut page          |
|                    | Paste page        |
|                    | Clone Page        |
|                    | Delete page       |
| 2009-05-07 17:40:5 | Clear page        |
|                    | Cancel background |
|                    | Save              |
|                    | Save as template  |
|                    | Print page        |

The copied or cut page appears before the current page.

## 6.4 Duplicating a Page

This function allows you to insert a duplicate of an existing page.

To clone a page:

- 1. Select the page thumbnail you want to clone on Page Tab.
- 2. Do one of the followings:

Click the menu arrow on page thumbnail, then select "Clone page".

Right-click on page thumbnail, then select "Clone page".

| •                  | Copy page         |
|--------------------|-------------------|
|                    | Cut page          |
|                    | Paste page        |
|                    | Clone Page        |
|                    | Delete page       |
| 2009-05-07 17:40:5 | Clear page        |
|                    | Cancel background |
|                    | Save              |
|                    | Save as template  |
|                    | Print page        |

The cloned page appears immediately after the current page.

#### 6.5 Clearing a Page

To clear all content on current page:

Do one of the followings:

Click *"Edit > Clear page"* on Menu Bar.

Click the menu arrow on page thumbnail, then select "Clear page".

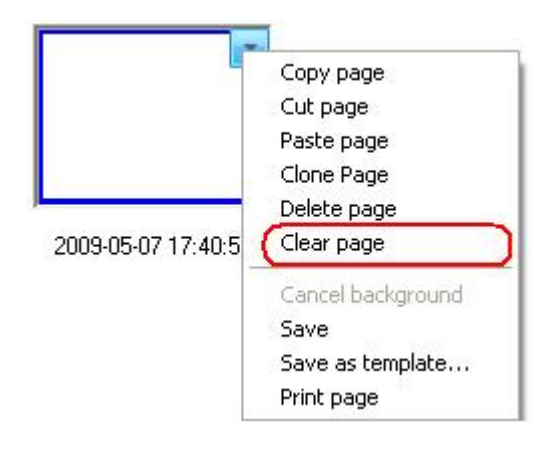

Right-click on page thumbnail on Page tab, then select "Clear page".

### 6.6 Inserting Page Number

To insert page number:

1. Click *"Insert > Page number"* on Menu Bar, following window will appear.

| Insert page number   | × |
|----------------------|---|
| 🗍 Insert page number |   |
| Page setting         |   |
| Position             |   |
| Page bottom 💌        |   |
| Starting page        |   |
|                      |   |
|                      |   |
| Ok Cancel            |   |

2. In this window, you can set page number position and starting page number.

## 6.7 Displaying a Page

You can display any page on whiteboard area.

To display a page:

Click the page thumbnail you want to display on Page tab.

To display the first page:

Do one of the followings:

Click "View > The first page" on Menu Bar.

Click Son page bottom left, then select "The first page".

To display the last page:

Do one of the followings:

Click "View > The last page" on Menu Bar.

Click Son page bottom left, then select "The last page".

To display the previous page:

Do one of the followings:

Click "View > Previous page" on Menu Bar.

Click solution on page bottom left, then select "Previous page".

Click 🤍 on page bottom left.

To display the next page:

Do one of the followings:

Click "View > Next page" on Menu Bar.

Click Son page bottom left, then select "Next page".

Click 🤍 on page bottom left.

#### 6.8 Zooming a Page

By default, whiteboard pages are displayed in their actual dimensions. But you can use the zoom tools to enlarge or reduce the size of whiteboard page.

To increases or decrease page magnification:

1. Do one of the followings:

Click "View > Zoom in/Zoom out" on Menu Bar.

Click so or common Tools toolbar.

2. After the mouse pointer becomes a magnifier, click page to enlarge or reduce it.

To zoom page to a preset percentage:

1. Do one of the followings:

Click "View > Zoom to" on Menu Bar.

Click on the Common Tools toolbar.

A menu will appear.

|   | <u>5</u> 0%      |
|---|------------------|
| ۲ | <u>1</u> 00%     |
|   | 15 <u>0</u> %    |
|   | <u>2</u> 00%     |
|   | <u>F</u> it Page |

2. Do one of the followings:

Specify a zoom percentage between 50% and 200%

Select Fit Page to make the entire page fit your display.

#### 6.9 Setting Page Background

Specify a color, a gradient of two colors, a pattern, or an image as page background.

To specify page background:

1. Do one of the followings:

Click "Insert > Page background" on Menu Bar.

Click 🚺 on Common Tools toolbar.

Following toolbar will appear:

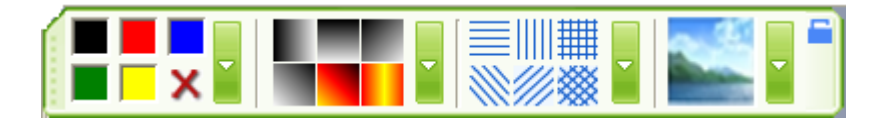

2. Select color, gradient, pattern, or image on this toolbar.

**Prompt**: You can set the properties of color, gradient, pattern, or image. Refer to Fill for detailed setting steps.

To cancel page background:

Do one of the followings:

Click X on the above toolbar, then click page.

Click "Insert > Cancel background" on Menu Bar.

Click the menu arrow on page thumbnail, then select "Cancel background".

Right-click on page thumbnail, then select "Cancel background".

### 6.10 Saving a Page

IQBoard Maker can save every single whiteboard page in .cdf format. You can also save whiteboard page in other formats, including: document format (.doc, .ppt, .xls), webpage format (.html), and picture format (.bmp, .emf, .wmf, .jpg, .gif, .png, .tif,). Object in .cdf file can be re-edited by IQBoard Maker.

To save a page:

1. Select the thumbnail of the page you want to save in Page tab.

2. Click the thumbnail's menu arrow, and then select "Save".

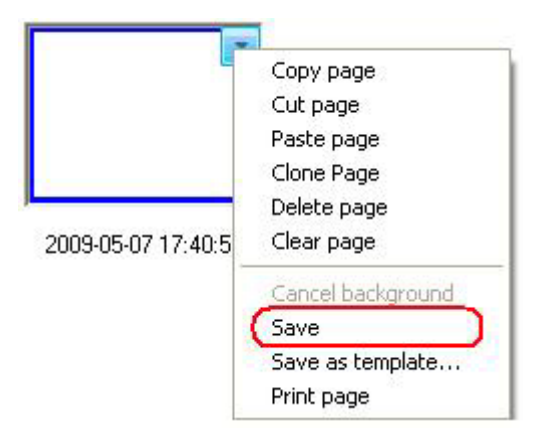

The Save dialog box appears.

| Save in: Image: Local Disk (C:)   My Recent Documents and Settings   dosh Intel   JM Program Files   System Volume Information   Templenovo   WINDOWS   WINDOWS   File name:   20090507 18_02   Save as type:   *.odf   Cance   *.pig   *.html   *.pig | Save                                                          |                                                                                                    |                                                                                                  |   |            | ?              |
|----------------------------------------------------------------------------------------------------|---------------------------------------------------------------|----------------------------------------------------------------------------------------------------|--------------------------------------------------------------------------------------------------|---|------------|----------------|
| My Network<br>Places File name: 20090507 18_02  Save as type: *.cdf Cance *.PDF *.ipg *.html *.gif *.gif *.png                                                                                                    | Save in:<br>My Recent<br>Documents<br>Desktop<br>My Documents | Local Disk<br>Documents a<br>dosh<br>Intel<br>JM<br>Program File<br>System Voluu<br>Templenovo<br>WINDOWS | (C:)<br>nd Settings<br>s<br>ne Information                                                       | • | <b>← Ē</b> |                |
| *.cdf<br>*.tdf                                                                                                    | My Network<br>Places                                          | File name:<br>Save as type:                                                                               | 20090507 18_02<br>*.cdf<br>*.PDF<br>*.ipg<br>*.html<br>*.gif<br>*.png<br>*.cdf<br>*.tif<br>*.tif |   |            | Save<br>Cancel |

3. Select the destination folder and file type, enter a file name, and click *"Save"*. The file will be named according to current time by default.

### 6.11 Saving a Page as Template

If the layout of current whiteboard page may be frequently used in future, you can also save it as template which can be retrieved in Template tab.

To save a page as template:

- 1. Select the thumbnail of the page you want to save in Page tab.
- 2. Click the thumbnail's menu arrow, and then select "Save as template".

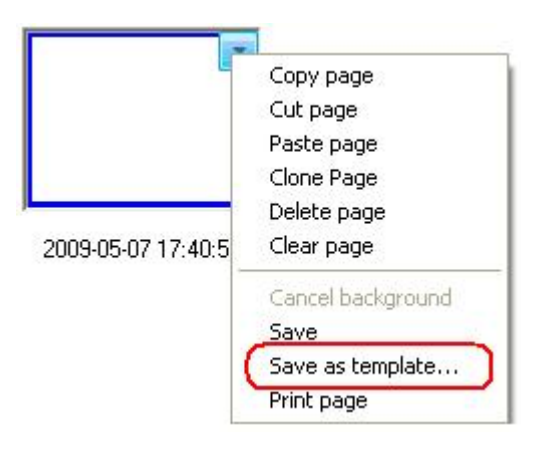

The Save As dialog box appears.

| iave As                                           |                                     |                                                              |         | ?      |
|---------------------------------------------------|-------------------------------------|--------------------------------------------------------------|---------|--------|
| Save in                                           | : 🗇 Local Disk (C                   | :)                                                           | + 🗈 💣 📰 | *      |
| My Recent<br>Documents<br>Desktop<br>My Documents | Documents an<br>JM<br>Program Files | d Settings                                                   |         |        |
| My Computer                                       | File name:                          | 20081205 16_49                                               | -       | Save   |
| 1 10003                                           | Save as type:                       | ×.cdf                                                        | •       | Cancel |
|                                                   |                                     | * ipg<br>* html<br>* gif<br>* png<br>* odf<br>* tif<br>* doc |         |        |

3. Click *"Save"* to save the current page as template. By default, the template will be saved in the "User-defined template" folder and will be named according to current time.

### 6.12 Printing a Page

To print a page:

- 1. Select the thumbnail of the page you want to print in Page tab.
- 2. Do one of the followings:

Click *"File > Print current page"* on Menu Bar.

Click the menu arrow on page thumbnail, then select "Print page".

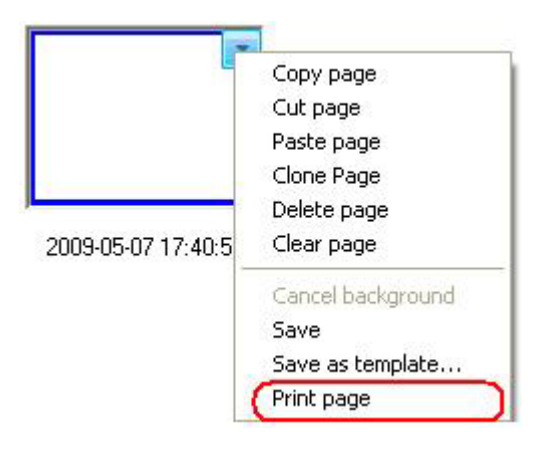

Right-click on page thumbnail, then select "Print page".

# **Chapter 7 Creating Objects**

IQBoard Maker provides many tools to create various objects. In the main window, you can use tools in the Menu Bar and Drawing Tools toolbar

**Prompt:** When creating objects, if the stroke color is the same as the background color, the stroke will be displayed in reverse color.

#### 7.1 Freehand Drawing Tools

The Freehand Drawing Tools are the most frequently used tools, use them to annotate, write and draw on the interactive screen. IQBoard Maker provides several Freehand Drawing Tools. Each tool has its unique character.

To use these Freehand Drawing Tools:

1. Do one of the followings:

Click *"Draw > Freehand Drawing Tools"* on Menu Bar, then select a Freehand Drawing Tool.

Select a Freehand Drawing Tool on the Drawing Tools toolbar.

2. Adjust its properties if necessary. Refer to Customizing Freehand Drawing Tools for details.

3. Create freehand objects by writing or drawing on the interactive screen.

The Freehand Drawing Tools include:

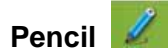

Pencil has the characteristic of trim and smooth writing, and is fit for calligraphy of letter, figure and common character.

You can adjust color, thickness, transparency and arrow effect for Pencil tool. Refer to Customizing Freehand Drawing Tools for details

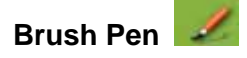

Brush Pen is a writing effect based on the characteristic of traditional calligraphy from some of Asian countries such as China, Korea, and Japan. It shows the writing art of brush pen brilliantly.

You can adjust color, thickness for Brush Pen tool. Refer to Customizing Freehand Drawing Tools for details.

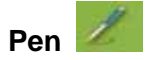

Pen has the pen-writing characteristic which can show the art of pen-writing brilliantly and is fit for superscription, signature, and other cases that need pen-writing effect.

You can adjust color, thickness, and transparency for Pen tool. Refer to Customizing Freehand Drawing Tools for details.

# Washing Brush 🜌

Washing Brush is a writing effect based on the writing feature of Arabic.

You can adjust color, thickness, and transparency for Pen tool. Refer to Customizing Freehand Drawing Tools for details.

# Broad Brush

Broad Brush is a writing effect of using several washing brushes in different colors to write together, usually used in case requiring special emphasizing such as title and frame, etc.

You can adjust color, thickness, and transparency for Broad Brush tool. Refer to Customizing Freehand Drawing Tools for details.

#### **Customizing Freehand Drawing Tools**

You can customize the properties of Freehand Drawing Tools, including:

#### Color

IQBoard Maker provides 6 color buttons on the properties toolbar. Select one of them to change the color of the Freehand Drawing Tool.

To apply other colors:

1. Double-click any color button or click the menu arrow of color section.

2. Select the color you want from the color list. The new color will replace the color in the current color button.

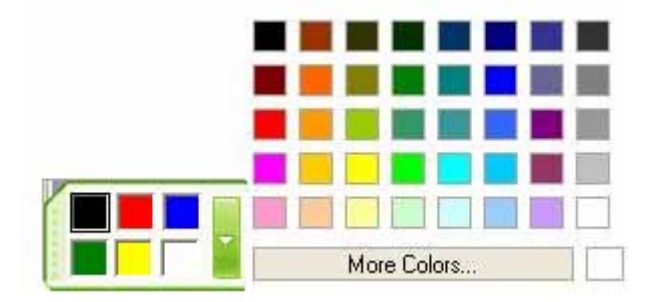

**Prompt:** The color setting of Broad Brush is different from other Freehand Drawing Tools. There are 6 color icons in total. By selecting a color for each color icon, you will get a combined writing effect of 6 colors. In case you don't want to use 6 colors, for instance only 3, then set the last 3 color icons as white.

#### Thickness

IQBoard Maker provides 3 thickness buttons on the properties toolbar. Select one of them to change the thickness of Freehand Drawing Tool.

To apply other thicknesses:

1. Double-click any thickness color button or click the menu arrow of thickness section.

2. Select the thickness you want from the thickness list. The new thickness will replace the thickness in the current thickness button.

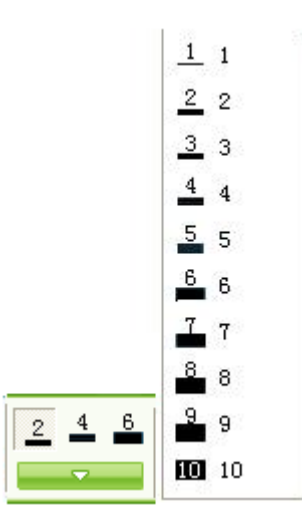

#### Transparency

IQBoard Maker provides 3 transparency buttons on the properties toolbar. Select one of them to change the transparency of Freehand Drawing Tool.

To apply other transparencies:

1. Double-click any transparency button or click the menu arrow of transparency section.

2. Select the transparency you want from the transparency list. The new transparency will replace the transparency in the current transparency button.

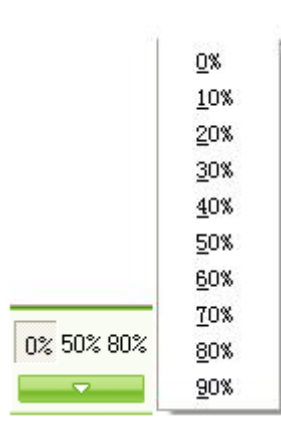

**Prompt:** You cannot set the transparency of Brush pen tool. .

#### **Arrow Effect**

IQBoard Maker provides several arrow effects for Pencil tool.
To apply an arrow effect

- 1. Click the menu arrow of arrow section.
- 2. Select the arrow effect you want from the arrow effect list.

|   | <b>~</b>        |
|---|-----------------|
| Γ |                 |
| ł |                 |
| ŀ |                 |
|   | <b>→</b>        |
|   | <b>-</b>        |
|   | $ \rightarrow $ |

Fill

You can fill color, gradient, pattern, or image into a closed freehand drawing object. Refer to Fill for details.

### **Shape Recognition**

The Pencil tool also has Shape Recognition function. If you enable this function, the stroke drawn by Pencil will be automatically revised to Solid Line, Arc, Circle, Rectangle, Triangle, Polygon, and adjacent Solid Lines will be automatically combined to polygons.

To enable this function, click 🔯 on the properties toolbar.

You can click and drag any of the corner points to alter the shape.

### 7.2 Line

IQBoard Maker provides different kinds of straight lines.

To draw a straight line on screen:

1. Do one of the followings:

Click *"Draw > Line"* on Menu Bar.

Click on the Drawing Tools toolbar.

2. Choose one of available lines, and adjust its properties if necessary. Refer to Customizing Line for details.

3. Create a straight line by pressing where you want the line to start and dragging to where you want the line to end.

### **Customizing Line**

You can customize the properties of Line tool, including:

### Color

IQBoard Maker provides 6 color buttons in the properties toolbar. Select one of them to change the line color.

To apply other colors:

1. Double-click any color button or click the menu arrow of color section.

2. Select the color you want from the color list. The new color will replace the color in the current color button.

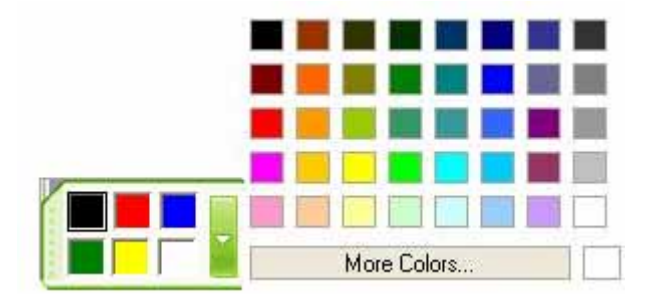

### Thickness

IQBoard Maker provides 3 thickness buttons properties toolbar. Select one of them to change the line thickness.

To apply other thicknesses:

1. Double-click any thickness color button or click the menu arrow of thickness section.

2. Select the thickness you want from the thickness list. The new thickness will replace the thickness in the current thickness button.

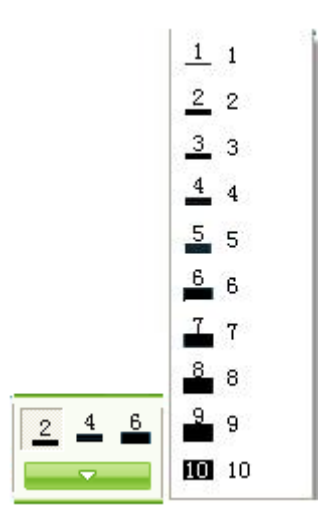

## Transparency

IQBoard Maker provides 3 transparency buttons properties toolbar. Select one of them to change the line transparency.

To apply other transparencies:

1. Double-click any transparency button or click the menu arrow of transparency section.

2. Select the transparency you want from the transparency list. The new transparency will replace the transparency in the current transparency button.

|            | <u>0</u> %  |
|------------|-------------|
|            | <u>1</u> 0% |
|            | <u>2</u> 0% |
|            | <u>3</u> 0% |
|            | <u>4</u> 0% |
|            | <u>5</u> 0% |
|            | <u>6</u> 0% |
|            | <u>7</u> 0% |
| 0% 50% 80% | <u>8</u> 0% |
|            | <u>9</u> 0% |

## Style

IQBoard Maker provides several line styles for Line tool.

To apply a line style:

- 1. Click the menu arrow of line style section
- 2. Select the line style you want from the line style list.

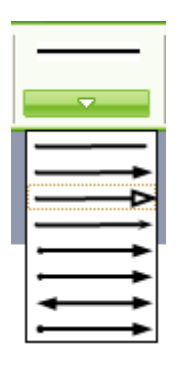

To customize your own line styles:

1. Click on the bottom of the line style list,

2. Customize your own line style by selecting select Start arrow, End arrow, and Pattern.

| Customize line style | . 🛛 🛛 |
|----------------------|-------|
| Line style           |       |
| Start arrow:         |       |
| Pattern:             |       |
| End arrow:           |       |
|                      |       |
|                      |       |
|                      |       |
|                      |       |

## Show Length

When you add a line to your whiteboard page, you can display the line length.

To display line length:

- 1. Click Son the Properties toolbar.
- 2. Select "Show Length".

You can also set the Unit and Decimal Digits of length

To modify the length properties:

- 1. Click Son the Properties toolbar.
- 2. Select "Length Settings".
- 3. Set the Unit and Decimal Digits of length

**Prompt:** You can select "Lock Length" in the Properties in order not to change the length.

### 7.3 Shapes

IQBoard Maker provides different kinds of 2D and 3D shapes.

To add a shape on screen:

1. Do one of the followings:

Click "Draw >2D Shapes" or "Draw >3D Shapes" on Menu Bar.

Click on the Drawing Tools toolbar.

2. Select a 2D or 3D shape, and adjust its properties if necessary. Refer to Customizing Shapes for details.

3. Create a shape by pressing where you want to place the shape on screen and dragging until the shape is the size you want.

**Prompt:** You can create perfect circles, squares, triangles and other shapes by pressing and holding SHIFT as you draw the shape.

## **Customizing Shapes**

You can customize the properties of Shapes tool, including:

### Color

IQBoard Maker provides 6 color buttons in the properties toolbar. Select one of them to change the side color.

To apply other colors:

1. Double-click any color button or click the menu arrow of color section.

2. Select the color you want from the color list. The new color will replace the color in the current color button.

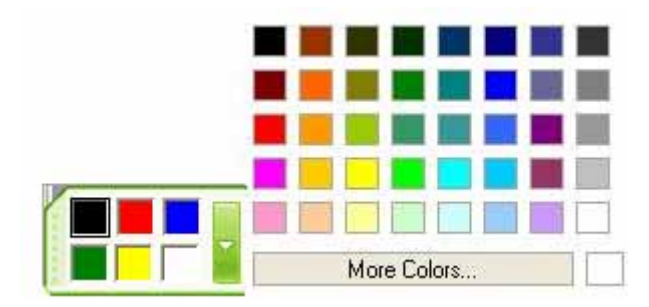

### Thickness

IQBoard Maker provides 3 thickness buttons properties toolbar. Select one of them to change the side thickness.

To apply other thicknesses:

1. Double-click any thickness color button or click the menu arrow of thickness section.

2. Select the thickness you want from the thickness list. The new thickness will replace the thickness in the current thickness button.

|       | <u> </u>   |
|-------|------------|
|       | 2 2        |
|       | <u>3</u> 3 |
|       | 4 4        |
|       | 5 5        |
|       | <u>6</u> 6 |
|       | 7          |
|       | 8          |
| 2 4 6 | 9 9        |
|       | 10 10      |

### Transparency

IQBoard Maker provides 3 transparency buttons properties toolbar. Select one of them to change the side transparency.

To apply other transparencies:

1. Double-click any transparency button or click the menu arrow of transparency section.

2. Select the transparency you want from the transparency list. The new transparency will replace the transparency in the current transparency button.

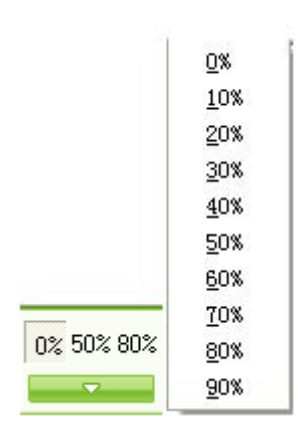

### Style

IQBoard Maker provides 3 shape buttons in the properties toolbar of Shapes tool.

To apply other shapes:

1. Do one of the followings:

Click "Draw > Shapes" on Menu Bar.

Double-click any shape button or click the menu arrow of shape section.

2. Select the shape you want from the shape list. The new shape will replace the shape in the current shape button.

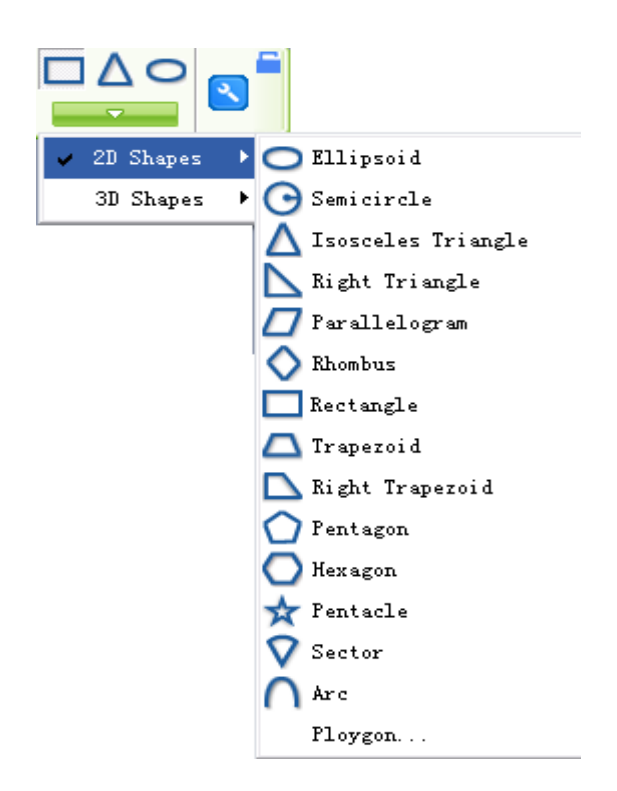

## Solid/Outlined Effect

IQBoard Maker allows you to adjust Solid/Outlined Effect for Shapes.

To draw a solid shape:

1. Click Son the Properties toolbar

2. Select "Solid Effect".

Otherwise, the shape will be outlined.

### **Regular Shape**

When this item is selected, the shape you create will be regular.

To create a regular shape:

- 1. Click Son the Properties toolbar
- 2. Select "Regular Shape".

### Show Length

When you add a shape to your whiteboard page, you can display the length of each side.

To display length of each side:

- 1. Click Son the Properties toolbar.
- 2. Select "Show Length".

You can also set the Unit and Decimal Digits of length

To modify the length properties:

- 1. Click Son the Properties toolbar.
- 2. Select "Length Settings".
- 3. Set the Unit and Decimal Digits of length.

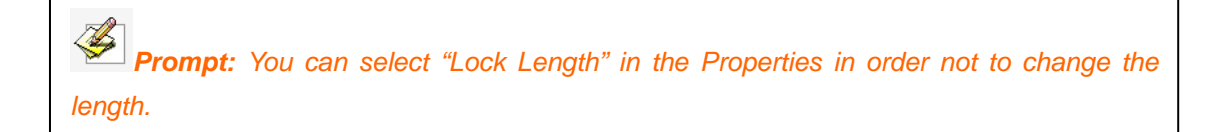

### Show Circum Circle or Inner Circle

You can display Circum Circle or Inner Circle for any Right-Angled Triangle, Isosceles Triangle, or Regular Shape

To display Circum Circle or Inner Circle

1. Click Son the Properties toolbar.

2. Select "Show Circum Circle" or "Show Inner Circle".

Fill

You can fill color, gradient, pattern, or image into a shape. Refer to Fill for details.

### 7.4 Point to Point

This tool allows you to create a polygon or a polyline.

To create a polygon:

1. Do one of the followings:

Click *"Draw > Point to Point"* on Menu Bar.

Click on the Drawing Tools toolbar.

2. Adjust its properties if necessary. Refer to Customizing Point to Point tool for details.

3. Select a point on screen as the start point of the first line, and select another point as the end point of the first line (which is also the start point of the second line), then select the end point of the second line, and so forth, ..... Until you have got the shape you want.

- 4. Overlap the last point to the first point.
- 5. You can click and drag any of the corner points to alter the polygon.

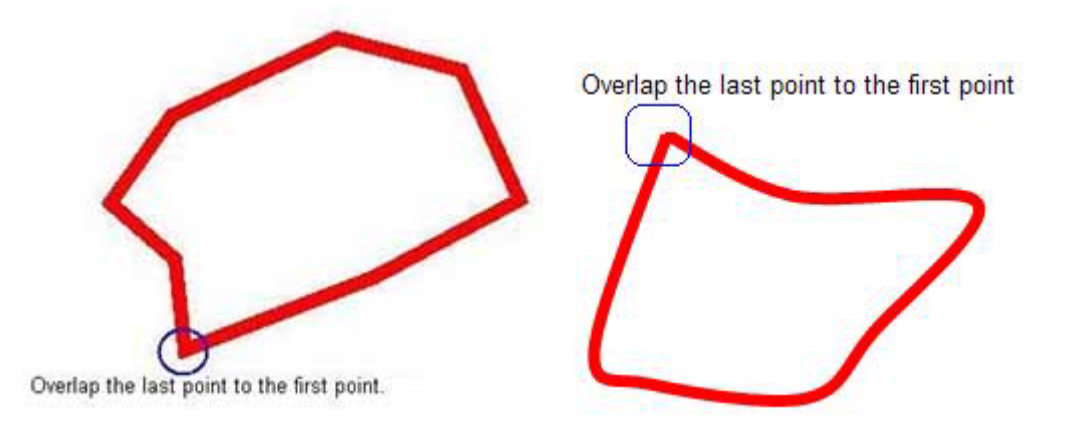

To create a Polyline:

1. Do one of the followings:

Click "Draw > Polygon" on Menu Bar.

Click on the Drawing Tools toolbar.

2. Adjust its properties if necessary. Please see Customizing Point to Point Tools for details.

3. Select a point on screen as the start point of the first line, and select another point as the end point of the first line (which is also the start point of the second line), then select the end point of the second line, and so forth, until you have got the shape you want.

- 4. Double-click the last point
- 5. You can click and drag any of the corner points to alter the polyline.

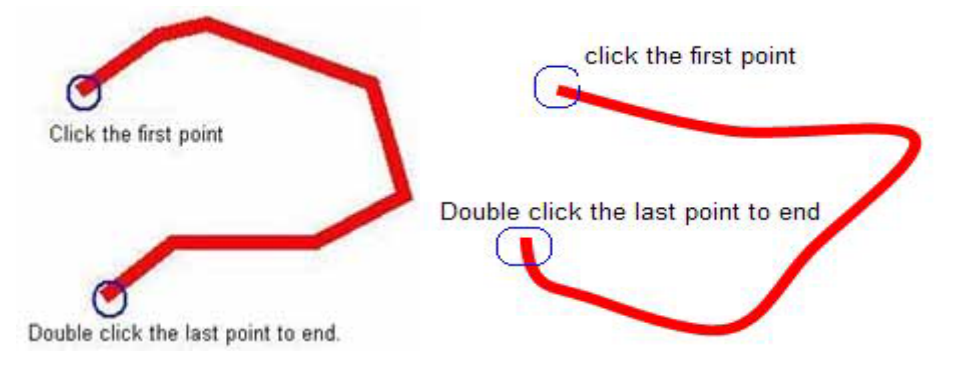

## **Customizing Point to Point Tool**

You can customize the properties of Point to Point Tool, including:

### Color

IQBoard Maker provides 6 color buttons in the properties toolbar. Select one of them to change the side color.

To apply other colors:

1. Double-click any color button or click the menu arrow of color section.

2. Select the color you want from the color list. The new color will replace the color in the current color button.

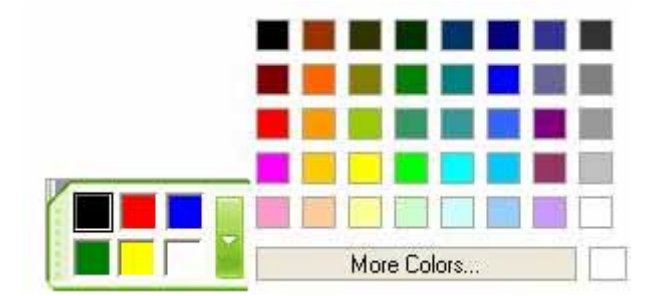

### Thickness

IQBoard Maker provides 3 thickness buttons properties toolbar. Select one of them to change the side thickness.

To apply other thicknesses:

1. Double-click any thickness color button or click the menu arrow of thickness section.

2. Select the thickness you want from the thickness list. The new thickness will replace the thickness in the current thickness button.

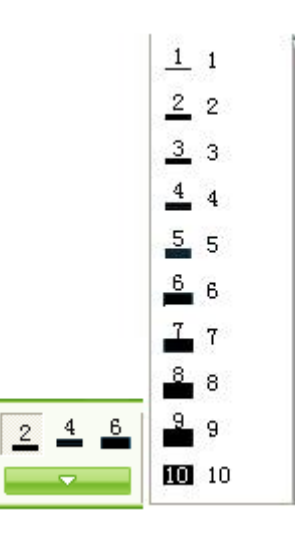

### Transparency

IQBoard Maker provides 3 transparency buttons properties toolbar. Select one of them to change the side transparency.

To apply other transparencies:

1. Double-click any transparency button or click the menu arrow of transparency

section.

2. Select the transparency you want from the transparency list. The new transparency will replace the transparency in the current transparency button.

| 0%<br>10%<br>20%<br><u>3</u> 0%<br>40%           |
|--------------------------------------------------|
| <u>1</u> 0%<br>20%<br><u>3</u> 0%<br><u>4</u> 0% |
| <u>2</u> 0%<br><u>3</u> 0%<br><u>4</u> 0%        |
| <u>3</u> 0%<br><u>4</u> 0%                       |
| <u>4</u> 0%                                      |
|                                                  |
| <u>5</u> 0%                                      |
| <u>6</u> 0%                                      |
| <u>7</u> 0%                                      |
| 0% 50% 80% 80%                                   |
| <u>∽</u> <u>9</u> 0%                             |

### Straight Line Segment/Curve Segment

You can use Straight Line Segment or Curve Segment to create a polygon or a polyline.

To use Straight Line Segment:

1. Click Son the Properties toolbar

2. Select "Straight Line Segment".

To use Curve Segment:

- 1. Click Son the Properties toolbar
- 2. Select "Curve Line Segment".

### Solid/Outlined Effect

IQBoard Maker allows you to adjust Solid/Outlined Effect for a polygon.

To draw a solid polygon:

1. Click Son the Properties toolbar

2. Select "Solid Effect".

Otherwise, the polygon will be outlined.

## Show Length

When you add a polygon or a polyline to your whiteboard page, you can display the length of each side.

To display length of each side:

- 1. Click Son the properties toolbar.
- 2. Select "Show Length".

You can also set the Unit and Decimal Digits of length

To modify the length properties:

- 1. Click Son the properties toolbar.
- 2. Select "Length Settings".
- 3. Set the Unit and Decimal Digits of length.

**Prompt:** You can select "Lock Length" in the Properties in order not to change the length.

## Fill

You can fill color, gradient, pattern, or image into a polygon. Refer to Fill for details.

## 7.5 Function

IQBoard Maker provides different kinds of function graphs.

To create a function graph on screen:

1. Do one of the followings:

Click "Draw > Function" on Menu Bar.

Click an the Drawing Tools toolbar.

2. Choose one of the available function graphs, and adjust its properties if necessary. Refer to Customizing Function for details.

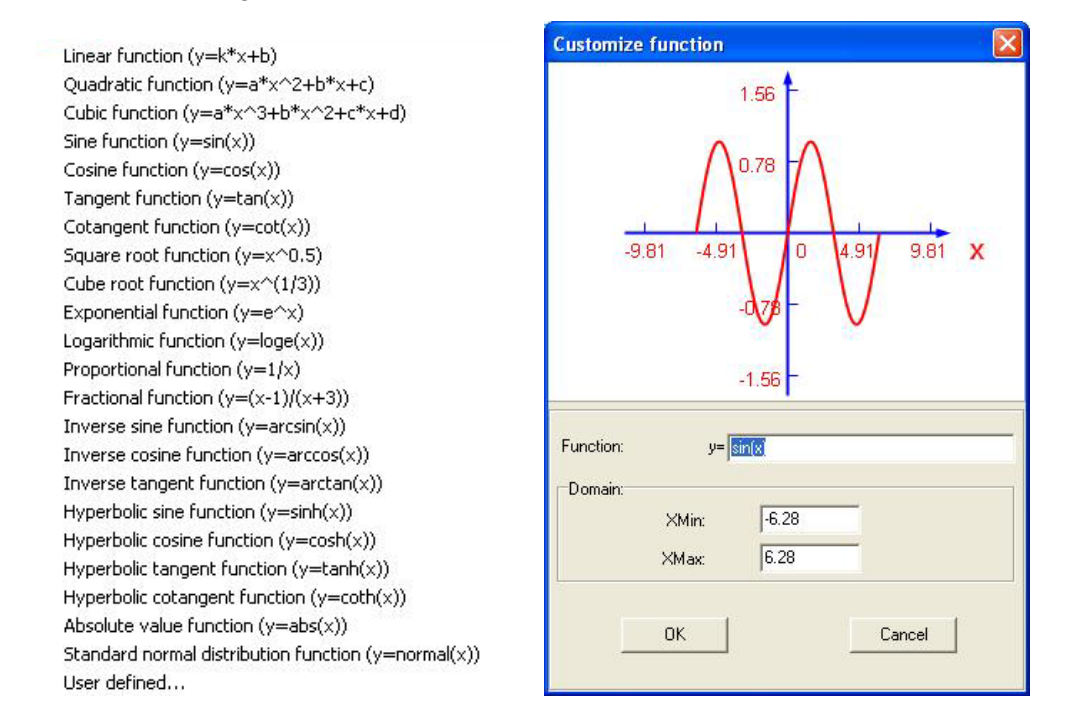

3. Create a function graph by clicking where you want to place the function graph on screen.

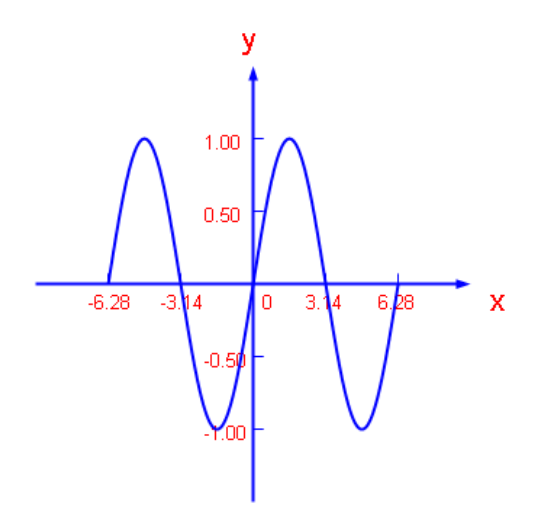

On whiteboard page, you can click on the area of function curve (a rectangle area surrounding the function curve) to select only the function curve; you can also click on the area of coordinate system (outside the area of function curve) to select the whole function graph.

## **Customizing Function tool**

You can customize the properties of Function tool, including:

### Color

IQBoard Maker provides 6 color buttons in the properties toolbar. Select one of them to change the function curve color.

To apply other colors:

1. Double-click any color button or click the menu arrow of color section.

2. Select the color you want from the color list. The new color will replace the color in the current color button.

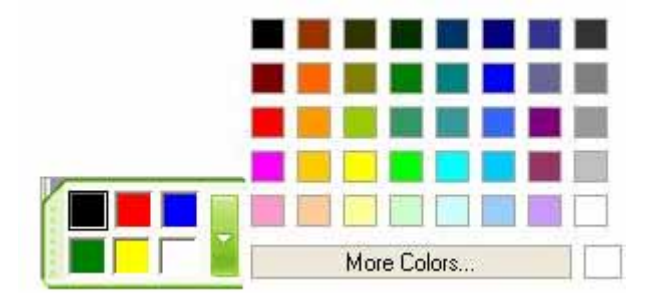

### Thickness

IQBoard Maker provides 3 thickness buttons properties toolbar. Select one of them to change the function curve thickness.

To apply other thicknesses:

1. Double-click any thickness color button or click the menu arrow of thickness section.

2. Select the thickness you want from the thickness list. The new thickness will replace the thickness in the current thickness button.

|       | <u> </u>   |
|-------|------------|
|       | 2 2        |
|       | <u>3</u> 3 |
|       | 4 4        |
|       | 5 5        |
|       | <u>6</u> 6 |
|       | 7          |
|       | 8          |
| 2 4 6 | 9 9        |
|       | 10         |

### Transparency

IQBoard Maker provides 3 transparency buttons properties toolbar. Select one of them to change the graph curve transparency.

To apply other transparencies:

1. Double-click any transparency button or click the menu arrow of transparency section.

2. Select the transparency you want from the transparency list. The new transparency will replace the transparency in the current transparency button.

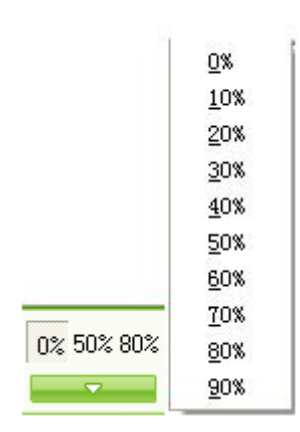

### **Function Expression**

IQBoard Maker provides various function expressions.

To select a function expression:

1. Click the setting button of function section

2. Select the function you want from the function list.

| -₩- | • | ₩ | - |
|-----|---|---|---|
|     |   |   |   |

```
Linear function (y=k*x+b)
  Quadratic function (y=a*x^2+b*x+c)
 Cubic function (y=a*x^3+b*x^2+c*x+d)

    Sine function (y=sin(x))

 Cosine function (y=cos(x))
 Tangent function (y=tan(x))
 Cotangent function (y=cot(x))
 Square root function (y=x^0.5)
 Cube root function (y=x^(1/3))
 Exponential function (y=e^x)
 Logarithmic function (y=loge(x))
 Proportional function (y=1/x)
 Fractional function (y=(x-1)/(x+3))
 Inverse sine function (y=arcsin(x))
  Inverse cosine function (y=arccos(x))
 Inverse tangent function (y=arctan(x))
  Hyperbolic sine function (y=sinh(x))
 Hyperbolic cosine function (y=cosh(x))
 Hyperbolic tangent function (y=tanh(x))
 Hyperbolic cotangent function (y=coth(x))
  Absolute value function (y=abs(x))
  Standard normal distribution function (y=normal(x))
  User defined...
```

To customize your own function expression:

- 1. Click "User-defined" on the bottom of the function list,
- 2. Define the function and domain.

| Customize function 🛛 🗙                                                                                 |
|----------------------------------------------------------------------------------------------------|
| 1.56 -<br>-9.81 -4.91 0 4.91 9.81 X<br>-0.78 -<br>-1.56 -                                              |
| Function:         y= sin(x)           Domain:         XMin:         -6.28           XMax:         6.28 |
| OK Cancel                                                                                              |

## 7.6 Pie Chart

You can use Pie Chart to illustrate relative magnitudes or frequencies or percents.

To create a Pie Chart on screen:

1. Do one of the followings:

Click "Draw > Pie Chart" on Menu Bar.

Click 🞽 on the Drawing Tools toolbar.

2. Click where you want to put Pie Chart on screen. The setting window of Pie Chart will appear.

| · · · · · · · · · · · · · · · · · · · | Name     | Value | Transparency |
|---------------------------------------|----------|-------|--------------|
| Add                                   |          |       |              |
| Delete                                |          |       |              |
| Edit                                  |          |       |              |
| Titl                                  | e:       |       |              |
|                                       |          | □ 3   | D effect     |
| Background cold                       | <i>n</i> |       |              |

3. In setting window, you can set the name, value and transparency of each section. You can also set Title, 3D Effect, Background Color, Transparency, and Style for the Pie Chart.

4. Click "Ok" button on the setting window, the relevant Pie Chart will be displayed on the whiteboard page.

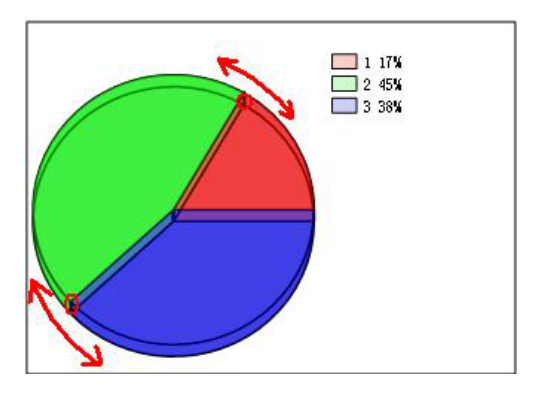

**Prompt:** You can modify the magnitude of each sector and separate one or more sectors from the Pie Chart. You can also use "Fill" tool to change the color of each sector.

## 7.7 Bar Chart

You can use Bar Chart to compare two or more values.

To create a Bar Chart on screen:

1. Click *"Draw > Bar Chart"* on Menu Bar.

2. Click where you want to put Bar Chart on screen. The setting window of Bar Chart will appear.

| Object propert                   | ies     |          | ×            |
|----------------------------------|---------|----------|--------------|
| Section<br>Add<br>Delete<br>Edit | Name    | Value    | Transparency |
| Setting<br>Titl                  | e:      |          |              |
| Background cold                  | or:     | Bar Type | Deffect      |
| Transparenc                      | y: 99 🚖 |          | OK X Cancel  |

3. In setting window, you can set the name, value and transparency of each bar. You can also set Title, Category (X) Axis, Value (Y) Axis, Background Color, 3D Effect, Transparency, and Style for the Bar Chart.

4. Click "Ok" button on the setting window, the relevant Bar Chart will be displayed on the whiteboard page.

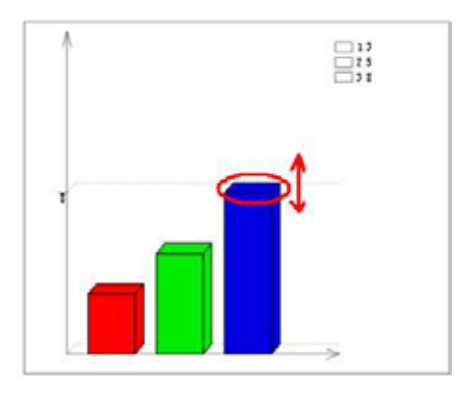

## 7.8 Table

You can add tables to your page. After you create a table, you can insert text and object into the table's cells, and customize the table.

**Prompt:** You can modify the magnitude of each bar directly on the Bar Chart. You can

### Creating a Table

To add a Table:

1. Do one of the followings:

Click "Draw > Table" on Menu Bar.

Click Z on the Drawing Tools toolbar.

also use "Fill" tool to change the color of each bar.

2. Set row number and column number. You can also set the border color, thickness, and transparency if you want. Refer to Customizing Table for details.

3. Create a table by pressing where you want to place the table on screen and dragging until the table is the size you want.

### **Resizing Column and Row**

To resize a column:

1. Rest the mouse pointer on column boundary you want to move until it becomes a resize pointer.

2. Drag the boundary to resize the column.

To resize a row:

1. Rest the mouse pointer on row boundary you want to move until it becomes a resize pointer.

2. Drag the boundary to resize the row.

## Adding Objects to Tables

To add an object to a table

- 1. Select the object.
- 2. Drag the object to the table cell.

To move object from one cell to another

- 1. Select the object.
- 2. Drag the object from one cell to another.

To remove an object from a table

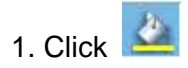

- 2. Select 🗙
- 3. Click the cell which includes the object.

## Selecting Table or Cell

## To select a table

- 1. Click 📐
- 2. Do one of the followings:

Click inside the table

Click outside the table, and drag a rectangle surrounding the table.

To select a cell

1. Click 📐

2. Do one of the followings:

Click inside the table, then click inside the cell.

Click inside, but near to, a corner of the cell, and then drag to the opposite corner.

To select multiple cells

1. Click 📐

2. Press inside the top and leftmost cell, and then drag to the bottom and rightmost cell.

**Prompt:** If you select multiple cells and drag them to a different position on the page, you create a new table consisting of the selected cells and their contents.

### **Moving Table**

To move a table:

1. Select the table

2. Click the square in the table's upper left corner, and then drag the table to a different position on the page.

### Adding Column and Row

To add a column:

- 1. Select a cell.
- 2. Right-click in the cell, and then select "Insert Column".

A new column appears to the right of the current column.

To add a row:

- 1. Select a cell.
- 2. Right-click in the cell, and then select "Insert Row".
- A new row appears below the current row.

To remove a column:

- 1. Select a cell.
- 2. Right-click in the cell, and then select "Delete Column".
- To remove a row:
- 1. Select a cell.
- 2. Right-click in the cell, and then select "Delete Row".

### Splitting and Merging Cell

To split a cell:

- 1. Select the cell.
- 2. Right-click the cell, then select "Split".
- To merge cells:
- 1. Select the cells.
- 2. Right-click the cells, then select "Merge Cells".

### **Inserting Text into Cell**

To insert text into a cell:

- 1. Select the cell
- 2. Do one of the followings:

Double-click the cell.

Right-click the cell, then select "Insert Text".

## **Customizing Table**

You can customize the properties of Table tool, including:

### Color

IQBoard Maker provides 6 color buttons in the properties toolbar. Select one of them to change the border color.

To apply other colors:

1. Double-click any color button or click the menu arrow of color section.

2. Select the color you want from the color list. The new color will replace the color in the current color button.

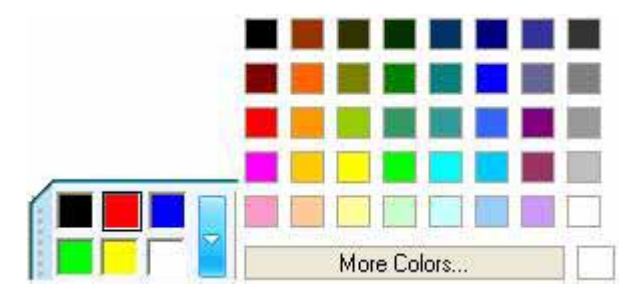

### Thickness

IQBoard Maker provides 3 thickness buttons properties toolbar. Select one of them to change the border thickness.

To apply other thicknesses:

1. Double-click any thickness color button or click the menu arrow of thickness section.

2. Select the thickness you want from the thickness list. The new thickness will replace the thickness in the current thickness button.

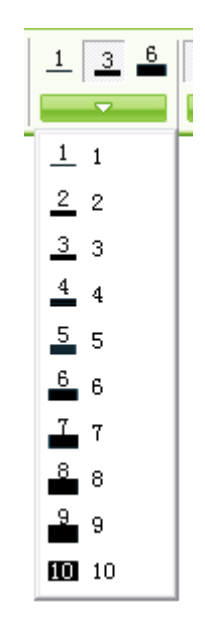

## Transparency

IQBoard Maker provides 3 transparency buttons properties toolbar. Select one of them to change the border transparency.

To apply other transparencies:

1. Double-click any transparency button or click the menu arrow of transparency section.

2. Select the transparency you want from the transparency list. The new transparency will replace the transparency in the current transparency button.

| 0% 50% 80%   | % |
|--------------|---|
| <b>—</b>     |   |
| • <u>0</u> % |   |
| <u>1</u> 0%  |   |
| <u>2</u> 0%  |   |
| <u>3</u> 0%  |   |
| <u>4</u> 0%  |   |
| <u>5</u> 0%  |   |
| <u>6</u> 0%  |   |
| <u>7</u> 0%  |   |
| <u>8</u> 0%  |   |
| <u>9</u> 0%  |   |

## Column and Row Number

You can set the column and row number directly on the properties toolbar.

## Fill

You can fill color, gradient, pattern, or image to each cell. Refer to Fill for details.

### 7.9 Text

You can insert text on a page and customize its font style, size and color.

### Inputting text on page

To input text on a page:

1. Do one of the followings:

Click *"Draw > Text"* on Menu Bar.

Click T on the Drawing Tools toolbar.

2. Click where you want the text to start on page. The Text Box and Fonts toolbar will appear.

| Font          |      |              |     |                 |                                 | ×     |
|---------------|------|--------------|-----|-----------------|---------------------------------|-------|
| MS Sans Serif | ▼ 18 | <b>≑</b> B ⊿ | u A | <u><u> </u></u> | $\Xi \mathbf{x}^2 \mathbf{x}_2$ | Σ 📑 🕬 |
|               | 10 C |              |     |                 |                                 |       |
|               |      |              |     |                 | T .                             |       |
|               | 1    |              |     |                 | 10<br>10                        |       |
|               | 1    |              |     |                 | ĩ                               |       |

- 3. Change the text format through the Fonts toolbar if necessary.
- 4. Type your text.
- 5. After you finish inputting, click outside of the Text Box.

### Inputting text through handwriting

IQBoard Maker offers handwriting recognition function that can support different kinds of languages.

To input text on a page through handwriting:

1. Do one of the followings:

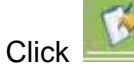

on the Fonts toolbar or Assistant Tools toolbar.

Click "Tools >Handwriting recognition" on Menu Bar.

A Handwriting Recognition toolbar appears.

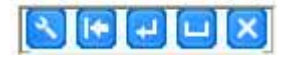

2. IQBoard Maker can recognize your handwriting as Letter, Number or Symbol. You

can click 🕙 on the Handwriting Recognition toolbar, and select the recognition type.

3. Write on the whiteboard page or slate. A menu appears and displays the list of matching words.

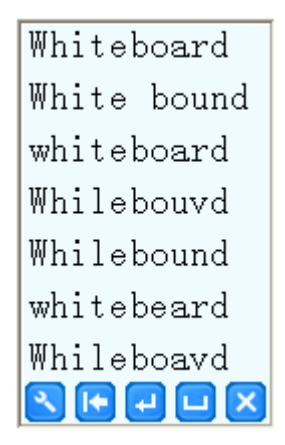

4. Select a word in the list of matching words. If you have opened a Text Box, the selected word appears on the Text Box. Otherwise, the selected word appears on the page.

| 🖉 <b>Prompt:</b> You can use 匠 (Backspace),       | 🛃 (Enter), | and | 🛄 (Space) | buttons | on | the |  |  |
|---------------------------------------------------|------------|-----|-----------|---------|----|-----|--|--|
| Handwriting Recognition toolbar to edit the text. |            |     |           |         |    |     |  |  |

5. After you finish inputting, click 🔀 on Handwriting Recognition toolbar.

**Prompt:** This function of Handwriting Recognition is to be achieved by combining with a slate.

## Importing text from .txt file

IQBoard Maker allows you to import text from .txt file to the Text Box.

To import text from .txt file:

1. After the Text Box and Fonts toolbar appears, click 🧾 on the Fonts toolbar.

An Open dialog box appears:

| Open                                                             |                                                                                   |                   | 28                                    |  |  |  |
|------------------------------------------------------------------|-----------------------------------------------------------------------------------|-------------------|---------------------------------------|--|--|--|
| Look in                                                          | Desktop                                                                           |                   | · · · · · · · · · · · · · · · · · · · |  |  |  |
| My Recent<br>Documents<br>Desktop<br>My Documents<br>My Computer | My Recent<br>Documents<br>Decuments<br>Decuments<br>Decuments<br>My Computer<br>1 |                   |                                       |  |  |  |
| MyNetwork                                                        | Fleinane                                                                          | New Test Document | • Dom                                 |  |  |  |
| Places                                                           | Files of type:                                                                    | but."             | Circol                                |  |  |  |

- 2. Browse to, and select, the .txt file you want.
- 3. Click "Open", the text in the .txt file will be imported in the Text Box.
- 4. Change the text format through the Fonts toolbar if necessary.
- 5. Click outside of the Text Box to finish.

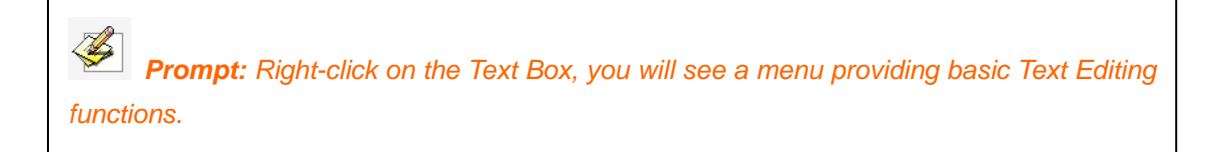

### **Editing text**

IQBoard Maker also allows you to edit the text in a text object.

To edit text in a text object:

1. Do one of the followings:

Double-click the text object,

Right-click the text object, then select "Properties".

Select the text object, click the text object's menu arrow, then select "Properties".

The text box and the Fonts toolbar appear.

2. Modify the text in the Text Box and change text format through the Fonts toolbar.

## 7.10 Math tools

## **Dimension Label:**

You can make a Dimension Label for distance between two points.

To add a Dimension Label on page:

1. Click "Tools > Math tools > Dimension Label" on Menu Bar,

2. Move the cursor onto the page, determine the start point of the dimension, and click once.

3. Move the cursor to another point on the area, and click once. These two points will be automatically linked, and the length between will be displayed, as follows:

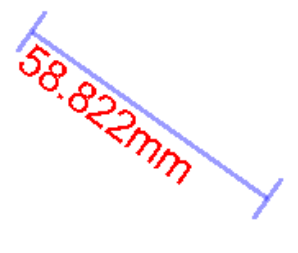

**Prompt:** You can set the default properties for Dimension Label in System Setting. You also can change the properties for each Dimension Label object separately.

Angle Label:

You can use "Angle Label" tool to measure an angle, and modify the magnitude of angle again.

To add an Angle Label on page

1. Click "Tools > Math tools > Angle Label" on Menu Bar,

2. Move the cursor onto the page, click one position of the page, then click another position to determine one side of the angle, the latter click determines the vertex. And then move the cursor, relevant angle will be displayed on the page, as follows:

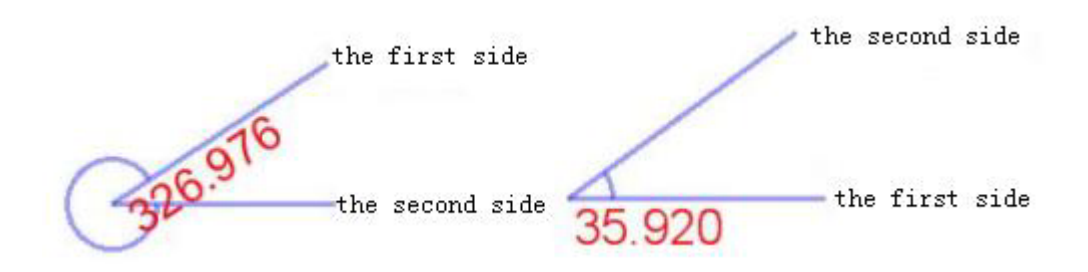

Prompt:
1. The displayed degree of "Angle Label" is the degree created by the second side rotating from the first side counterclockwise.
2. You can set the default properties for Angle Label in System Setting. You also can change the properties for each Angle Label object separately.

### Dividers:

You can use *"Dividers"* tool to draw an arc or a sector, and modify its radius, central angle, and other properties.

To draw an arc or a sector on page:

- 1. Click "Tools > Math tools > Dividers" on Menu Bar,
- 2. Select a point on the page to determine the center of circle.
- 3. Select another point on the page to determine the radius.

4. Move the cursor to draw the arc or sector. After you finish drawing, click the page again, the arc or sector will be displayed on the page, as follows:

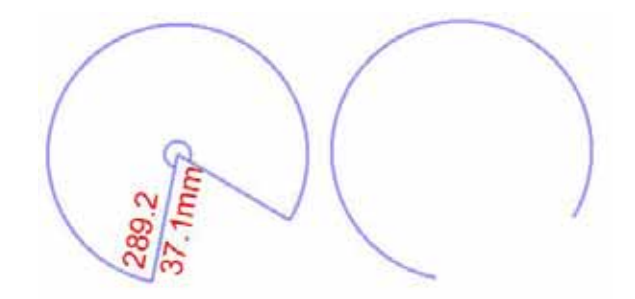

# Prompt:

You can set the default properties for Dividers in System Setting. The default shape is Sector.

## Ruler:

You can use Ruler to measure objects and to draw lines of a particular size.

To add a Ruler on page:

1. Click "Tools > Math tools > Ruler" on Menu Bar,

2. Move the cursor onto the whiteboard page, determine the position of the ruler, click once, then the ruler will be displayed on the whiteboard page, as follows:

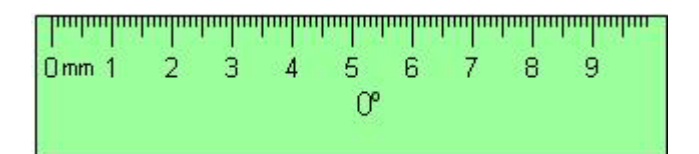

The Ruler can be manipulated as an object, refer to Manipulating Objects for details. When rotating the Ruler, the current angle of rotation is displayed in the center of the Ruler.

You can also use Freehand Drawing Tools or Line tool to draw a straight line of a particular length with Ruler tool.

To draw a straight line:

1. Select a Freehand Drawing Tool or Line tool.

2. Move the cursor near the top edge of the ruler. The cursor will display a horizontal line. This indicates that you can draw a straight line along the edge of the ruler.

3. Click and drag the cursor along the top edge of the ruler to draw a line. Release the click when the line is at the desired length.

### Protractor:

You can add a Protractor on the whiteboard page. You can also use Protractor to measure angle and draw arcs at a particular angle.

To add a protractor on page:

1. Click "Tools > Math tools > Protractor" on Menu Bar,

2. Move the cursor onto the whiteboard page, determine the position of the protractor, click once, then the protractor will be displayed on the page, as follows:

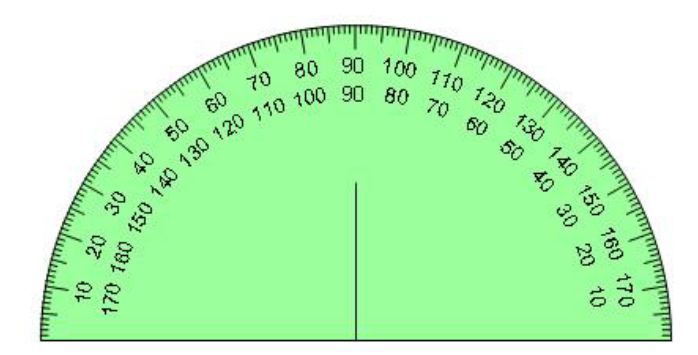

The Protractor can be manipulated as an object, refer to Manipulating Objects for details.

You can also use Freehand Drawing Tools or Line tool to draw an arc of a particular angle with Protractor tool.

To draw an arc:

1. Select a Freehand Drawing Tool or Line tool.

2. Move the cursor near the outside edge of the Protractor. The cursor will display an arc. This indicates that you can draw an arc.

3. Click and drag the cursor along the outside edge of the Protractor to draw an arc. Release the click when the arc is at the desired angle.

### **Right-angled Set Square**

IQBoard Maker offers two Right-angled Set Squares for your convenience, including *"Isosceles Right-angled Set Square"* and *"30 Degree Right-angled Set Square"*. The Right-angled Set Square can be used in angle measurement and drawing lines of a particular size.

To add a Right-angled Set Square

1. Click "Tools > Math tools > Right-angled Set Square" on Menu Bar, then select "Isosceles Right-angled Set Square" or "30 Degree Right-angled Set Square".

2. Move the cursor onto the whiteboard page, determine the position of the Right-angled Set Square and click once, the Right-angled Set Square will be displayed on the whiteboard, as follows:

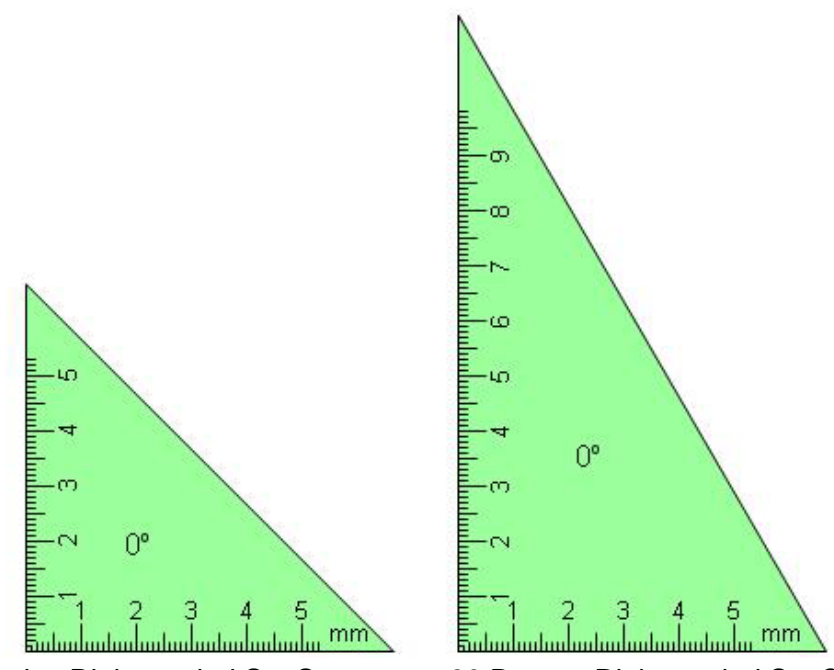

Isosceles Right-angled Set Square

30 Degree Right-angled Set Square

The Right-angled Set Square can be manipulated as an object, refer to Customizing Objects for details. When rotating the Right-angled Set Square, the current angle of rotation is displayed in the center of the Right-angled Set Square.

You can also use Freehand Drawing Tools or Line tool to draw a straight line of a particular size with Right-angled Set Square.

To draw a straight line:

- 1. Select a Freehand Drawing Tool or Line tool.
- 2. Move the cursor near the leg of the Right-angled Set Square. The cursor will

display a horizontal line. This indicates that you can draw a straight line along the leg of the Right-angled Set Square.

3. Click and drag the cursor along the leg of the Right-angled Set Square to draw a line. Release the click when the line is at the desired length.

*Prompt:* You can set the default properties for Right-angled Set Squares in System Setting. The default shape is Sector.

## 7.11 Fill

You can fill color, gradient, pattern, or image into any closed geometry.

To fill effect:

1. Do one of the followings:

Click "Draw > Fill" on the Menu Bar.

Click an the Drawing Tools toolbar.

The Fill toolbar appears.

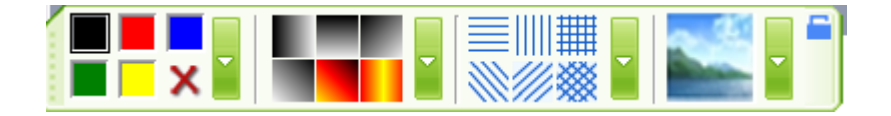

- 2. Select one of the available colors, gradients, patterns, or images.
- 3. Click the geometry.

To apply other color as a Color Fill:

- 1. Double-click any color fill button or click the setting button beside,
- 2. Select the color you want from the color list,
- 3. The new color will replace the color in current color fill button.
To apply other gradient as a Gradient Fill:

- 1. Double-click any gradient fill button or click the setting button beside,
- 2. Set the gradient in the Gradient Editor,
- 3. The new gradient will replace the gradient in current gradient fill button.

To customize the foreground and background colors of a Pattern Fill:

- 1. Double-click any pattern fill button or click the setting button beside,
- 2. Set the foreground color and background color.

| Select filling color | X         |
|----------------------|-----------|
| Foreground color:    | Default   |
| Background color:    | ] White 💽 |
| ОК                   | Cancel    |

To select an image as the Image Fill:

- 1. Double-click the image fill button or click the setting button beside,
- An Open dialog box appears

| Open                                                           |                             |                                         |                |                |         | 2 🛛 |
|----------------------------------------------------------------|-----------------------------|-----------------------------------------|----------------|----------------|---------|-----|
| Look yr<br>My Recent<br>Documents<br>Documents<br>My Documents | Sancie Pot                  | uet j                                   | • <b>6</b> d 0 | ۲.             | 100-600 | D.  |
| Hy Conputer<br>My Network<br>Places                            | File game<br>Files of type: | The file<br>All' pa' pa' two ' co' well |                | gpen<br>Cancel | 1       |     |

2. Browse to, and select an image file,

3. Click "Open".

To clear the fill effect:

- 1. Click X button.
- 2. Click the geometry.

#### **Gradient Editor**

The Gradient Editor lets you define a new gradient.

| Gradient Editor                     |             |        |
|-------------------------------------|-------------|--------|
|                                     | A           |        |
|                                     | i cerdin    | ₿≫     |
| Color:                              | Position: 0 | *      |
| Gradient Style: Backward diagonal 💌 | ОК          | Cancel |

A. Gradient bar, B. Color stop.

1. To define the starting color of the gradient, click the left color stop under the gradient bar.

2. Click the color swatch in the Color Stops section of the dialog box. Choose a color, and click "OK".

3. To define the ending color, click the right color stop under the gradient bar. Then choose a color.

4. To add intermediate colors to a gradient, click below the gradient bar to define another color stop. Specify the color as you would for the starting and ending stop and drag the stop to adjust its location.

5. To delete an intermediate color stop, right-click the stop.

# Formula Edit

Formula Edit allows you to input complicate math formula or chemistry equation on the whiteboard page.

To input a formula on a page:

1. Do one of the followings:

Click *"Tools > Formula Edit"* on Menu Bar.

- Click on the Drawing Tools toolbar.
- 2. Click where you want to input formula on page. The Formula Edit window appears.

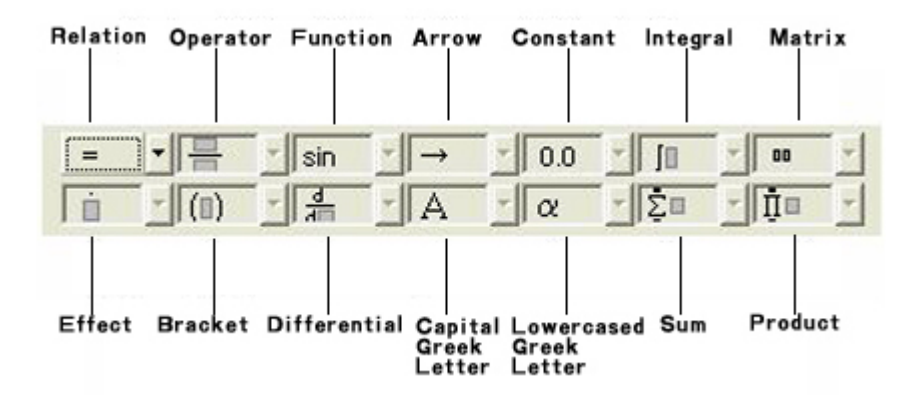

3. Click the Relation button on the top left and select a relation symbol, a formula template appears on the Formula Edit window.

4 Click  $\Box$  on the formula template, then click other symbol buttons to input symbols, or type letters or numbers through keyboard or on-screen keyboard.

5. Click "OK". The formula appears on the whiteboard page.

#### 7.13 Inserting Picture

You can insert a picture into a page. IQBoard Maker supports .bmp, .wmf, .emf, .jpg, and .jpeg formats.

To insert a picture:

1. Click *"Insert > Image file"* on the Menu Bar.

The Open dialog box appears.

| Look in:                | 🞯 Desktop                              | <u>•</u>            | 🗢 🛍 💣 📰• | Pic  | ture:  |
|-------------------------|----------------------------------------|---------------------|----------|------|--------|
| My Recent<br>Documents  | My Documer<br>My Compute<br>My Network | nts<br>er<br>Places |          |      | (None) |
| <b>S</b><br>My Computer |                                        |                     |          |      |        |
| Mu Network              | File name:                             | 1                   | -        | Open |        |

- 2. Browse to, and select the picture you want to insert, and then press "Open".
- 3. Click on the page. The picture appears in the upper left corner of the page.

# 7.14 Inserting Flash

You can insert a Flash file into a page.

To insert a Flash file:

1. Click *"Insert > Flash file"* on the Menu Bar.

The Open dialog box appears.

| )pen                                                             |                                                                                 |                                    |   |           | ?            |
|------------------------------------------------------------------|---------------------------------------------------------------------------------|------------------------------------|---|-----------|--------------|
| Look jn:                                                         | 🕯 Local Disk                                                                    | (C:)                               | × | + 🗈 💣 📰 - |              |
| My Recent<br>Documents<br>Desktop<br>My Documents<br>My Computer | Documents a<br>dosh<br>Intel<br>JM<br>Program File<br>System Volu<br>Templenovo | nd Settings<br>s<br>ne Information |   |           |              |
| My Network<br>Places                                             | File <u>n</u> ame:                                                              |                                    |   | •         | <u>O</u> pen |
|                                                                  | Files of type:                                                                  | *.swf                              |   | •         | Cancel       |

- 2. Browse to, and select, the Flash .swf file you want to insert, and then press "Open".
- 3. Click on the page. The Flash object appears in the upper left corner of the page.

To play the Flash object, click 💁 on the Flash object's bottom left.

## 7.15 Inserting Video

You can insert a video file into a page, and play it on the page.

To insert a Video file:

1. Click *"Insert > Video file"* on the Menu Bar.

The Open dialog box appears.

| Open                                                             |                                                                                              |                                                                                       |        | ?            |
|------------------------------------------------------------------|----------------------------------------------------------------------------------------------|---------------------------------------------------------------------------------------|--------|--------------|
| Look jn:                                                         | 🍛 Local Disk (I                                                                              | 2) 💌 🗲 🖻                                                                              | di 🔤 • |              |
| My Recent<br>Documents<br>Desktop<br>My Documents<br>My Computer | Documents ar<br>dosh<br>Intel<br>M<br>Program Files<br>System Volum<br>Templenovo<br>WINDOWS | d Settings<br>e Information                                                           |        |              |
| My Network                                                       | File <u>n</u> ame:                                                                           |                                                                                       | •      | <u>O</u> pen |
| Places                                                           | Files of <u>type</u> :                                                                       | Video files (".avi;".wmv;".asf;".dat;".mpg;".mpeg;".rm;".rmvb;".mov;".vob;".flv[Video |        | Cancel       |

2. Browse to, and select, the video file you want to insert, and then press "Open".

3. Click on the page. The Flash object appears in the upper left corner of the page.

To play the video object, click 🧟 on the video object's bottom left.

#### 7.16 Eraser

We have offered five erasing methods including the Normal Eraser, Circle Eraser,

Area Eraser, Object Eraser and Erase All.

To select an eraser, do one of the followings:

Click "Draw> Eraser" on Menu Bar, then select one eraser.

Click solution on the Drawing Tools toolbar, then select one eraser.

**Normal Erasers** 

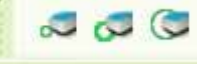

Normal Erasers are used for clearing the digital ink created by Freehand Drawing Tools. There are three Normal Erasers in different sizes and shapes. Select one and press it on the interactive screen to erase the digital ink.

Circle Eraser 🔝

Circle Eraser can delete any object in the selected circular. Select *"Circle Eraser"* and draw a circle around the object you want to erase.

Prompt:
1. To delete the object created by Freehand Drawing Tools, you don't need to draw a closed circle. IQBoard Maker will automatically close it.
2. To delete object created by other tools, please draw a closed circle surrounding the entire object.

Area Eraser

Area Eraser can clear any object in the selected area. Select Area Eraser and drag a rectangle around the object you want to erase

**Prompt:** Except the object created by Freehand Drawing Tools, please make sure the rectangle surrounds the entire object you want to delete.

Object Eraser

Object Eraser can erase any object on screen. Select "Object Eraser" and click an object to clear it.

Erase All 🔟

Select "Erase All" and click on a page to remove all object from the page.

# **Chapter 8 Manipulating Objects**

For each object created on the whiteboard page, IQBoard Maker provides a variety of ways to manipulate and edit them.

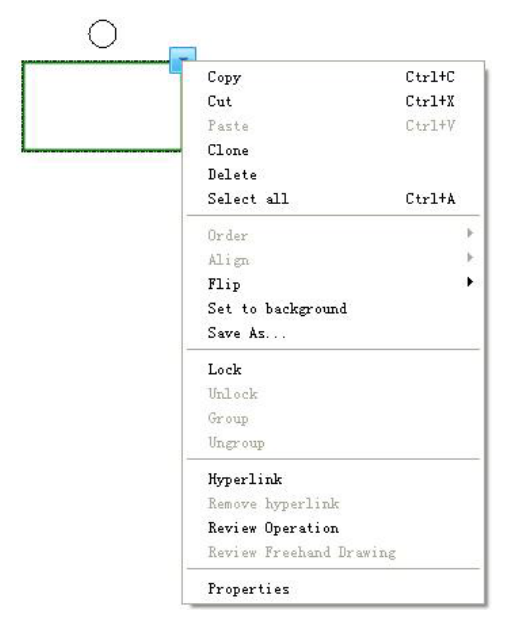

# 8.1 Selecting object

Before you can manipulate or edit an object, you must select it. You can select a single object, multiple objects or all objects on a page.

To select a single object:

1. Do one of the followings:

Click *"Draw > Select"* on Menu Bar.

Click 🔪 on the Drawing Tools toolbar.

2. Click the object you want to select.

To select multiple objects:

1. Do one of the followings:

Click "Draw > Select" on Menu Bar.

Click 🔪 on the Drawing Tools toolbar.

Click the interactive screen and drag until a rectangle surrounds the objects you want to select.

Press and hold CTRL, and then click the objects you want to select.

To select all objects on a page, do one of the followings:

Click "Edit > Select all" on Menu Bar.

Right-click the interactive screen, then click "Select all".

Press "CTRL+A".

When an object is selected, a selection rectangle appears around the object.

## 8.2 Copying, cutting, pasting, or deleting object

You can copy or cut any object on a page, and paste it on the same or different page.

To copy an object:

- 1. Select the object you'd like to copy.
- 2. Do one of the followings:

Click *"Edit > Copy"* on the Menu Bar.

Click 🛅 on the Common Tools toolbar

Click the object's menu arrow and select "Copy".

Press "Ctrl+C".

To cut an object

- 1. Select the object you'd like to copy.
- 2. Do one of the followings:

Select "Edit > Cut" on the Menu Bar.

Click on the Common Tools toolbar

Click the object's menu arrow and select "Cut".

Press "Ctrl+X".

To paste the copied or cut object:

1. Select one or more objects you'd like to copy.

2. If you want to paste the object onto a different page, display the page by selecting the page thumbnail in Page tab.

3. Do one of the followings:

Select "Edit > Paste" on the Menu Bar.

Click on the Common Tools toolbar

Right-click where you want to paste the object on page, and select "Paste"

Press "Ctrl+V".

#### 8.3 Cloning Object

You can use this function to create a duplicate of an object.

To clone an object

- 1. Select the object you want to clone.
- 2. Do one of the followings:

Click *"Edit > Clone"* on the Menu Bar.

Click the object's menu arrow and select "Clone".

A duplicate object appears on the page.

To clone an object using the Infinite Cloner

1. Select the object you want to clone.

Click *"Edit > Infinite Cloner"* on the Menu Bar.

Click the object's menu arrow and select "Infinite Cloner".

- 3. Drag the object to another position on the page.
- 4. Repeat step 3 as many times as you want.

5. When you finish cloning the object, repeat step 2 to clear the selection of Infinite Cloner.

#### 8.4 Rotating object:

You can rotate objects on a page.

To rotate an object:

1. Select the object

When an object is selected, a selection rectangle appears around the object. Above the rectangle you can find a Rotation Handle.

2. Click the Rotation Handle, and then drag it in the direction you want to rotate the object.

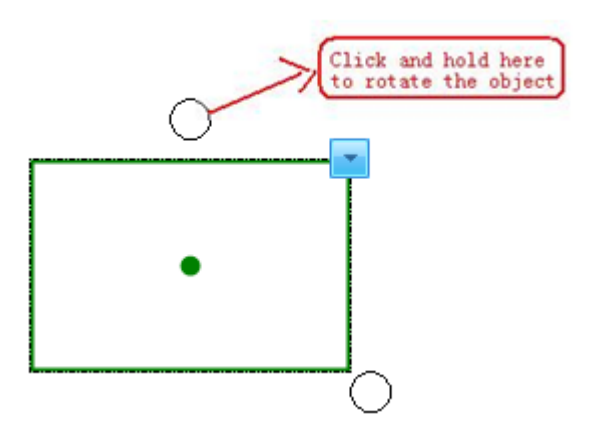

3. By default, the object rotates around its central point. You can define another base point by dragging the central point.

**Prompt:** If you have selected several objects, drag the Rotation Handle of one object, all other selected objects rotate automatically.

### 8.5 Resizing object:

You can resize objects on a page.

To resize an object:

1. Select an object

When an object is selected, a selection rectangle appears around the object. On the rectangle's lower right corner, you can find the Resize Handle.

2. Click the Resize Handle, and then drag it to increase or decrease the object's size.

In case that you select several objects, dragging handle of any object frame is ok.

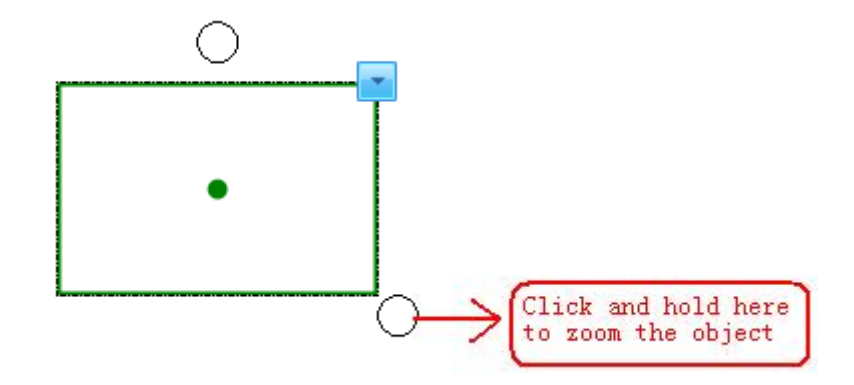

**Prompt:** If you have selected several objects, drag the Resize Handle of one object, all other selected objects are resized automatically.

#### 8.6 Moving object

You can move objects to another position on the same page. You can also move objects to another page.

To move object to another position on the same page

Select one or more objects.

Drag the object or objects to a new position on the page.

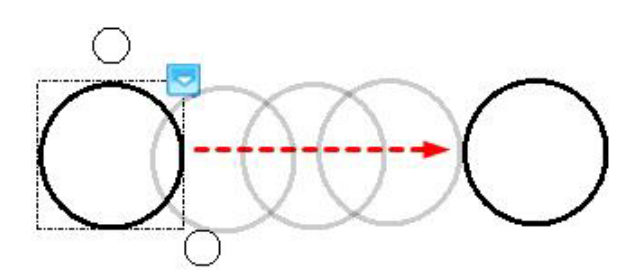

To move objects to another page

Select one or more objects.

Drag the object or objects onto the thumbnail of another page in the Page tab.

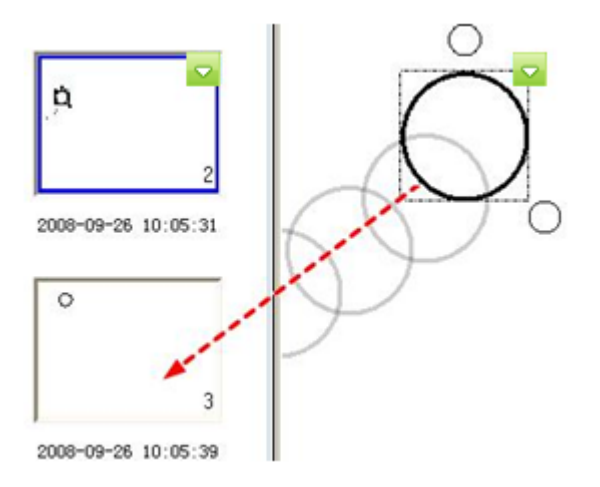

# 8.7 Grouping objects

To work faster, you can group several objects together, and manipulate or edit them as though they were a single object.

To group objects:

- 1. Select the objects.
- 2. Do one of the followings:

Select "Format > Group" on the Menu Bar.

Right-click any one of the selected objects, then select "Group".

Click the menu arrow of any one of the selected objects, then select "Group".

Prompt:

1. You can not group Math Tools, Pie Chart and Bar Chart.

2. When you draw or write on an interactive screen with Freehand Drawing Tools, IQBoard Maker can automatically group the objects you create in close proximity, enabling you to interact with these objects as a single object. Refer to Auto Group Setting for details.

To ungroup objects

- 1. Select the group.
- 2. Do one of the followings:

Select *"Format > Ungroup"* on the Menu Bar.

Right-click the group, then select "Ungroup".

Click the group's menu arrow, then select "Ungroup".

# 8.8 Arranging Stacked Objects

If objects overlap on a page, you can change the stacking order.

To change the stacking order of overlapped objects:

- 1. Select the object.
- 2. Do one of the followings:

Select "Format > Arrange" on the Menu Bar, and select "Bring to Front", "Send to Back", "Bring Forward", or "Send Backward" from the submenu.

Right-click the selected objects, and select "Bring to Front", "Send to Back", "Bring Forward", or "Send Backward".

Click the object's menu arrow, and select "Bring to Front", "Send to Back", "Bring Forward", or "Send Backward".

## 8.9 Aligning Objects

You can align several objects on page.

To align objects on page:

- 1. Select the objects.
- 2. Do one of the followings:

Select "Format > Align" on the Menu Bar, and select an alignment opinion.

Right-click the selected objects, select "Align", and select an alignment opinion.

Click the object's menu arrow, and select "Align", and select an alignment opinion.

## 8.10 Inserting Annotation

IQBoard Maker allows you to add your own notes and annotations to an object, helping to make it easier to share and reuse.

To insert annotations to an object:

- 1. Select an object
- 2. Do one of the followings:

Select *"Format > Insert Annotation"* on the Menu Bar.

Right-click the selected objects, then select "Insert Annotation".

An annotation box appears on the right side of the page.

- 3. Input annotation on the annotation box.
- 4. You can drag the annotation box to change its location.

5. To modify the annotation on the annotation box, Double-click the annotation box first, then edit the annotation.

6. To remove the annotation, do one of the followings:

Select *"Format > Delete Annotation"* on the Menu Bar.

Right-click the selected objects, then select "Delete Annotation".

## 8.11 Flipping Object

You can flip an object on a page.

To flip object

- 1. Select one or more objects
- 2. Do one of the followings:

Select "Format > Flip Horizontally" or "Format > Flip Vertically" on the Menu Bar.

Right-click any one of the selected objects, then select "Flip Horizontally" or "Flip Vertically".

Click the menu arrow of any one of the selected objects, then select "Flip Horizontally" or "Flip Vertically".

## 8.12 Inserting object to background

You can insert one or more objects into background.

To insert object into background:

- 1. Select one or more objects,
- 2. Select *"Format > Insert to background"* on the Menu Bar.

Once inserted to background, the object cannot be manipulated and edited.

3. Select the destination folder and file type, enter a file name, and click "Save".

#### 8.13 Locking object

You can lock an object to prevent its modification, movement or rotation. You can remove this lock at any time.

To lock object in place

1. Select one or more objects.

Select *"Format > Lock"* on the Menu Bar.

Right-click any one of the selected objects, then select "Lock".

Click the menu arrow of any one of the selected objects, then select "Lock".

To unlock object

- 1. Select one or more locked objects.
- 2. Do one of the followings:

Select *"Format > Unlock"* on the Menu Bar.

Right-click any one of the selected objects, then select "Unlock".

Click the menu arrow of any one of the selected objects, then select "Unlock".

## 8.14 Adding Hyperlink to object

You can hyperlink any object on a page to a Web page, or a file on your computer.

To add Hyperlink to an object:

- 1. Select an object.
- 2. Do one of the followings:

Right-click the selected object, then select "Hyperlink".

Click the object's menu arrow, then select "Hyperlink".

The Hyperlink setting window appears.

| Web page or file    | C Page in this File |
|---------------------|---------------------|
|                     | i age in clist lie  |
|                     |                     |
|                     |                     |
| ound effect         |                     |
|                     |                     |
| Plau                |                     |
| ridy                |                     |
|                     |                     |
| _aunch by clicking: |                     |

To hyperlink the object to a Web page or a file on your computer, select "Web page or file", and then type the address for a Web page or a file. You can also browse and select the file directly.

To hyperlink the object to a page in current file, select "Page in this File", and then specify a page.

4. If you want to add sound effect when launching hyperlink, browse and select an audio file for the Sound Effect section. You can also type the audio file's path directly in the address box.

5. Do one of the followings:

If you want to open the link by clicking the corner icon, select "Corner Icon".

If you want to open the link by clicking anywhere in the object, select "Object".

6. Click "Ok".

If you select Corner Icon, an icon 😪 appears in the lower left corner of the object.

When the object is hyperlinked to an image file, audio file, or video file, we use unique technique to display or play the file directly on page. Meanwhile, you can use Drawing Tools to annotate on the hyperlinked files.

To stop displaying or playing the linked image file, audio file, or video file:

Click "Draw > Select" on Menu Bar.

Click 🔪 on the Drawing Tools toolbar.

2. Click outside the displaying or playing window.

Prompt:
1. If you want to hyperlink an object to a video or audio file, please install Windows Media Player V9.0 or above first.
2. The supported video and audio file formats include mp3, midi, wav, wma, avi, wmv, mpg, mpeg, dat, asf, .rm, rmvb, vob and flv.
3. The supported audio file formats for "Sound effect" include mp3 and wav.

#### To remove the Hyperlink from an object

- 1. Select the object.
- 2. Do one of the followings:

Right-click the selected objects, then select "Remove Hyperlink".

Click the object's menu arrow, then select "Remove Hyperlink".

#### 8.15 Changing object properties

You can select an object on the page and change its properties. The properties you can change depend on the object you select.

To change an object's properties"

- 1. Select the object.
- 2. Do one of the followings:

Double-click the object,

Right-click the objects, then select "Properties".

Click the object's menu arrow, then select "Properties".

# **Chapter 9 Using Resource Panel**

On the right side of IQBoard Maker main window is the Resource Panel, which allows you to browse, access, and manage resources for IQBoard Maker

To move the Resource Panel

1. Click 🖨 on the bottom left to move the Resource Panel to the other side of the Main Window.

2. Click 🚍 again to move the Resource Panel back.

To hide the Preview pane of Resource Panel, click 🗾 on the bottom left.

The Resource Panel consists of 5 tabs, including Page, Symbol, Template, Resource, and Local.

To hide/display the entire Resource Panel, deselect/select it in "View - Toolbar".

#### 9.1 Page

The Page tab provides an overview of the current file. The Page Sorter displays all of the pages as thumbnails and automatically updates these thumbnails as you change the contents of the pages.

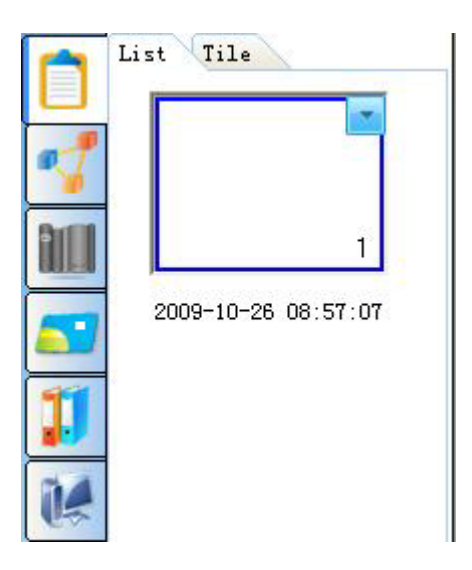

The Page tab displays all pages of current file as thumbnails. Page tab provides 2 preview modes: List Mode and Tile Mode. In List Mode, click the page thumbnail to enter the relevant page. In Tile Mode, double-click the page thumbnail to enter the relevant page.

To rename the page, double-click the title under the page thumbnail.

### 9.2 Symbol

The Symbol tab offers Basic shape, Arrow, Star, Decorative line, Decorative rectangle, Subject symbol (English letter, Common number, Chinese phonetics, Algebra, Electronics, Chemistry, Music), Common graphics (Office supply, Commodity, Weather), etc. These symbols have many special functions, through which users can achieve various teaching and demo effects.

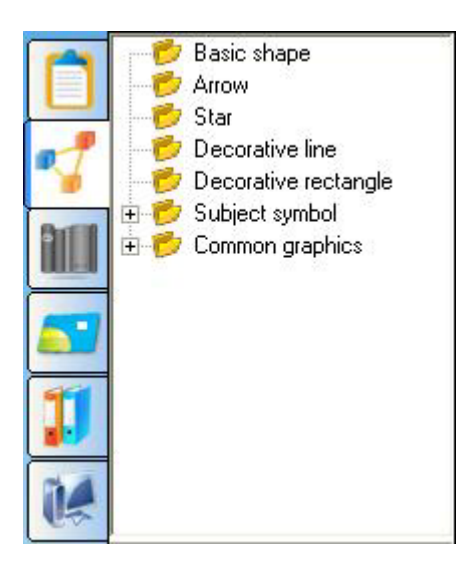

To add a symbol to whiteboard page:

1. Select the symbol thumbnail you want to add in the preview area.

2. Move the cursor onto the page, select the position on the page where you want to insert, click the page, then the relevant figure will be inserted into the page.

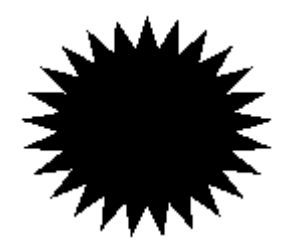

3. You can use the Fill tool to fill the color into the symbol or its frame. You can also zoom and rotate the symbol.

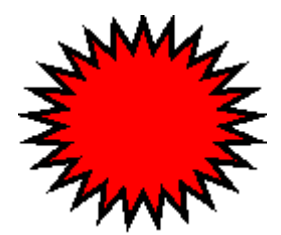

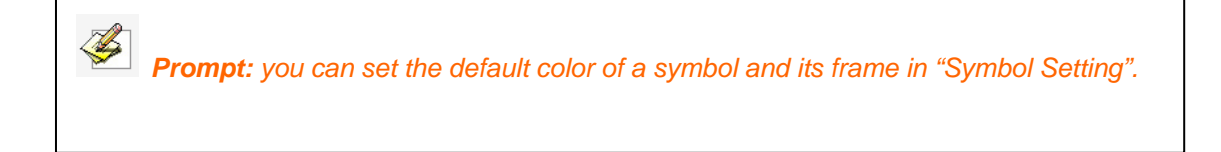

## 9.3 Template:

The Template tab offers various templates. You can also save a whiteboard page or a whiteboard file as template.

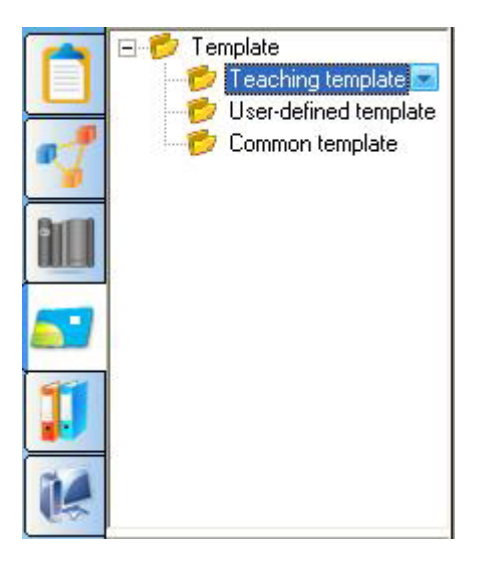

To open a template

1. Select the template thumbnail you want to insert to whiteboard page in preview area.

2. Click on the page (you can also drag the template onto the page), the relevant template will be inserted into the next page.

To manage the template resources:

- 1. Select a template folder
- 2. Do one of the followings:

Right-click the selected folder.

Click the folder's menu arrow.

A menu appears

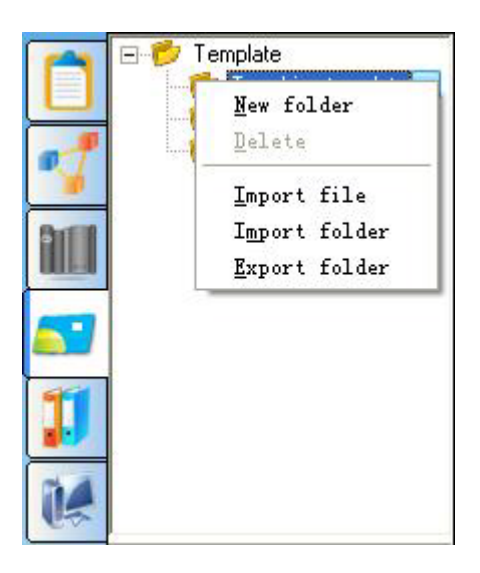

3. In this menu, you can create new sub folder, delete folder, import template file, import and export template folder.

# 9.4 Resource

In Resource tab, huge amount of pictures and multimedia resources are waiting for you to use in presentation.

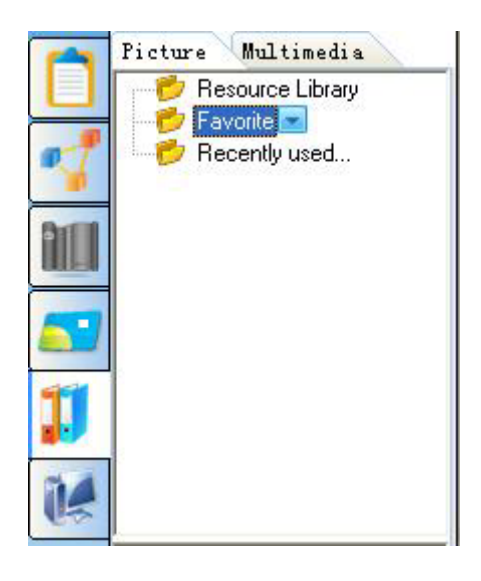

To add a picture or multimedia resource to whiteboard page, do one of the followings:

1. Select a resource thumbnail and click on the page, the resource will be inserted into the page.

2. Select a resource thumbnail and drag a rectangle in the whiteboard page, the resource will be displayed according to the size of the rectangle. When dragging the object, you can press *"Shift"* key to keep its aspect ratio.

3. Select a resource thumbnail and drag it onto the page, the resource will be inserted into the page.

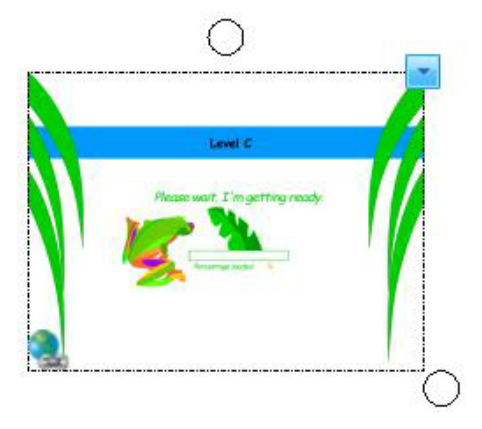

Each resource on page can be manipulated as object. For multimedia resource, you can click <a> on the object's bottom left to play it.</a>

**Prompt:** When you want to use picture resource in "edf" format from the Favorite folder, only the first and the third method are available.

IQBoard Maker also provides Favorite folders for picture and multimedia resources. You can add a picture or multimedia object on page to these folders

To add a picture or multimedia object on page to the Resource Library or Favorite folder

1. Select the Resource Library or Favorite folder in the Resource tab

- 2. Select the object on page
- 3. Drag the object onto the preview area.

To delete an object from the Resource Library or Favorite folder

- 1. Select the Resource Library or Favorite folder in the Resource tab
- 2. Right-click the thumbnail on preview area, and select "Delete".

To manage the Resource Library or Favorite folder:

- 1. Select the Resource Library or Favorite folder in the Resource tab
- 2. Do one of the followings:

Right-click the folder.

Click the folder's menu arrow.

A menu appears

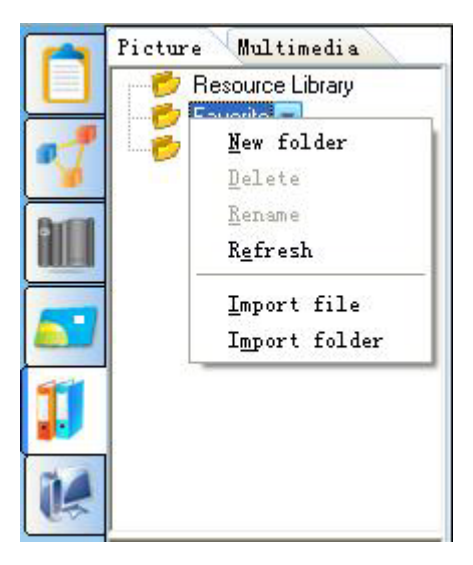

3. In this menu, you can create new sub folder, delete, rename, refresh folder, and import resource file and folder in your computer.

🖉 Prompt:

1. The Recently Used folder will automatically save your currently used picture, for the convenience of your future usage.

2. You can only delete and rename the self-added folders.

3. You can only import picture resource in bmp, wmf, emf, jpg, jpeg and gif formats, and import multimedia resource in avi, wmv, asf, dat, mpg, mpeg, rm, rmvb, mov, vob and flv formats.

## 9.5 Subject Tools

In Subject Tools tab, you can find numerous useful interactive tools categorized by subject.

To add a subject tool to page:

- 1. Select a subject tool thumbnail
- 2. Click on the page, the subject tool appears on the page.

## 9.6 Local

The Local tab allows you to add EDF, BMP, EMF, WMF, TIF, JPG, GIF, PNG, CDF, SWF files in your computer to whiteboard page.

To add a local file to whiteboard page:

1. Select the relevant file in preview area.

2. Click on the page, or drag the file onto the page, then the file will be inserted into the page as an object.

The inserted file can be manipulated as an object, and can be saved into the Favorite folder.

**Prompt:** 1. The preview area can display file in any format, but only EDF, BMP, EMF, WMF, TIF, JPG, GIF, PNG, CDF, SWF file can be added to page. For file in other format, you can double-click the thumbnail to open it.

2. For picture in BMP, JPG, JPEG and TIF format, you can adjust its transparency by changing its properties.

# **Chapter 10 Assistant Tools**

The system provides two kinds of Assistant Tools for users to help them achieve more functions when making courseware.

# 10.1 Screen Capture

IQBoard Maker offers 4 ways to capture screen, including Full Screen Capture, Area Capture, Window Capture and Freehand Capture. The image of the captured screen will be showed in the new page or the current page.

To capture screen:

1. Do one of the followings:

Click "Tools > Screen capture" on Menu Bar

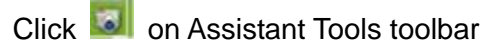

The Screen Capture toolbar appears.

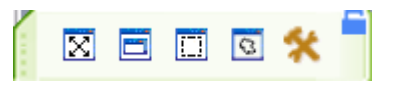

2. Before capturing screen, you can click *k* to change the inserting method for the captured screen.

3. Do one of the followings:

To capture the whole screen, select "Full Screen Capture (IX)"

To capture a Window on screen, click *"Window Capture (*)" button on the toolbar, select the window you want to capture, and click the window.

To capture an area of screen, click *"Area Capture (*, then press and drag the cursor to define the area you want to capture.

To capture a freehand area, click *"Freehand Capture* (<sup>ISI</sup>)", then press and drag the cursor to define the area you want to capture.

3. After you capture the screen, the system will insert the captured image to relevant page according to the inserting method you selected.

# **10.2 Handwriting Recognition**

For details about Handwriting Recognition, please refer to the relevant chapter on "Handwriting Recognition" above.

# **Chapter 11 Animation Effect**

# 11.1 Object Effect

Any object on the page can be set about Entrance, Emphasis, Exit effects of the system default; meanwhile, you can customize Motion Paths in order to make the object move along the motion paths.

Adding Effects: you can add four kinds of animation types for the single or several selected objects on the current page, such as "Entrance", "Emphasis", "Exit", and "Motion Paths".

To add effect:

- 1. Select one or several objects that you want to add effects.
- 2. Click "Add Effect", select effect type on the popped menu.

| 3          | <b>9</b>     | ≈ ≍       |
|------------|--------------|-----------|
| 💽 A        | dd Effect    | 🔀 Remove  |
| •          | Play         | 📋 Preview |
| <b>V</b> A | uto Preview  |           |
| Start:     | On Click     | -         |
| Speed:     | Medium (2 S) | -         |
| Repeat:    | None         | <b>Y</b>  |
| Sound:     | No Sound     | <b>V</b>  |
| Property:  |              | <b>V</b>  |

| Effects  | Icon | Effects Description                                          |  |
|----------|------|--------------------------------------------------------------|--|
| Entrance | *    | It is to show the object when it plays, and it includes      |  |
|          |      | Blinds, Wipe, Peek In, Diamond and Box.                      |  |
| Emphasis | *    | It is to emphasize the object, and it includes Grow/Shrink,  |  |
|          |      | Transparency, Polyhedron Roll, Swing and Spin.               |  |
| Exit     |      | It is to describe the object's exit, and it includes Blinds, |  |
|          |      | Erase, Peek Out, Diamond, and Box.                           |  |
| Motion   | N    | It is to describe the object's motion, and it includes Line, |  |
| paths    |      | Curve, Scribble, Circle, Rectangle, Isosceles Triangle,      |  |
|          |      | Right Triangle, Parallelogram, Trapezoid, Pentagon, and      |  |

|  | Polygon. |
|--|----------|
|  |          |

**Prompt:** When adding effects, you can preview the added effects if you tick "auto preview" beforehand.

3. After adding effects, the effect will be displayed in the "Effects List" according to the order.

| 3          | 2                                                                                                    | 3      |         | ~ ≍     |
|------------|----------------------------------------------------------------------------------------------------|--------|---------|---------|
| 💽 A        | dd Effect                                                                                                    |        | ×       | lemove  |
| Þ          | Play                                                                                                    |        | 🗐 F     | Preview |
| <b>V</b> A | uto Previev                                                                                                    | N      |         |         |
| Start:     | On Click                                                                                                    |        | -       |         |
| Speed:     | Medium (2                                                                                                    | 2 S)   | -       |         |
| Repeat:    | None                                                                                                    |        | -       |         |
| Sound:     | No Sound                                                                                                    | ł      | -       |         |
| Property:  |                                                                                                    |        | -       |         |
| 1 4        | ର୍ ବ୍                                                                                                    | 0      | 10      | 20      |
| 1 🔞 🖁      | 🔭 Brush                                                                                                    | Blinds |         |         |
| 2          | 🕫 Brush                                                                                                    | Grow.  | /Shrink |         |
| ျမား       | The second second second second second second second second second second second second second second second se |        |         | -       |

Setting Effects: you can customize the current selected effects.

| Start:    | On Click     | - |
|-----------|--------------|---|
| Speed:    | Medium (2 S) | • |
| Repeat:   | None         | - |
| Sound:    | No Sound     | • |
| Property: | Horizontal   | - |
|           |              |   |

To set effects:

Start: you can customize the way of playing. The system offers you three ways: "On Click", "With Preview", and "After Preview". The system default is "On Click", you can customize it.

|                          | Change                                                                           | 🗙 Remove                                                                                                    |
|--------------------------|----------------------------------------------------------------------------------|----------------------------------------------------------------------------------------------------|
| )<br>V V                 | <ul> <li>Play</li> <li>Auto Preview</li> </ul>                                   | 💼 Preview                                                                                                    |
| Start<br>Speed<br>Repeat | On Click<br>On Click<br>With Previous<br>After Previous                          |                                                                                                    |
| Property:                | Horizontal                                                                       | <ul> <li>✓</li> <li>✓</li></ul> |
| 1 3<br>2 3               | Brush Blinds     Brush Grow/S     Brush Blinds     Brush Blinds     Brush Blinds | Shrink                                                                                                    |

| Start         | Icon       | Content Description                                                                    |
|---------------|------------|----------------------------------------------------------------------------------------|
| On Click      | <u>(</u> ) | This option makes the effect out through the mouse-click                               |
| With Preview  | None       | This option makes the current effects and the last effect be displayed simultaneously. |
| After Preview | ٩          | This option makes the effect auto play after the last one.                             |

Prompt: By moving the animation path shown in the "animation track list", you can adjust the playing time among every animation.

**Speed:** customize playing speed of the effects. The system offers you five different speeds, and medium (2s) is the system default.

To customize the speed, do one of the followings:

- 1. Select the object in the "effects list", then drop-down the speed box, select the appropriate speed value.
- 2. Adjust the animation track in the "animation track list", longer the track is, the speed will be slower, on the contrary, it will be faster.

| Start:    | With Previous                 | -   |       |
|-----------|-------------------------------|-----|-------|
| Speed:    | Medium (2 S)                  | -   |       |
| Repeat:   | Very Slow (5 S)<br>Slow (3 S) |     |       |
| Sound:    | Medium (2 S)<br>Fast (1 S)    |     |       |
| Property: | Very Fast (0.5 S)             | _   |       |
| 1 4       | ۹ ۹                           | 0   | 10 20 |
| 0 ĝ       | 🔭 Rectangle                   | Bli | nds   |

**Repeat:** system offers many different kinds of repeat times, the system default is no repeat, and you can customize it by dropping-down the repeat box then select one.

| Start:    | On Click 🔹                                   |    |
|-----------|----------------------------------------------|----|
| Speed:    | Medium (2 S) 📃 💌                             |    |
| Repeat:   | None 👻                                       |    |
| Sound:    | None<br>2                                    |    |
| Property: | 4<br>6                                       |    |
| 11        | Until next click<br>Until the end of current |    |
| 1 🖓 🕯     | Custom                                       | nd |

**Sound**: system offers you more then 20 kinds of sound effects. Besides, you can add your custom sound. The system default is no sound effect. You can customize it by dropping-down the speed box, then selecting one.

| Start:                | On Click                                                                            | •       |               |
|-----------------------|-------------------------------------------------------------------------------------|---------|---------------|
| Speed:                | Medium (2 S)                                                                        | -       |               |
| Repeat:               | None                                                                                | -       |               |
| Sound:                | No Sound                                                                            | •       |               |
| <sup>D</sup> roperty: | No Sound<br>Explode<br>Suction<br>Hammer<br>Typewriter<br>Click<br>Voltage<br>Chime | < III > | 10<br><br>nds |
|                       |                                                                                     |         |               |

**Property:** system will make the drop-down menu of property changed according to different animation effects. You can adjust the property value to change the playing effect. (Such as: Blinds, you can adjust it to Blinds Horizontal or Blinds Vertical by changing the property value.)

| Start:    | On Click               | • |
|-----------|------------------------|---|
| Speed:    | Medium (2 S)           | - |
| Repeat:   | None                   | - |
| Sound:    | No Sound               | - |
| Property: | Horizontal             | - |
|           | Horizontal<br>Vertical |   |

**Editing Effects**: including the animation effects' change and adjustment of effects' playing order.

# **Changing Effects**

To change effects:

1. Select the object that you want to change

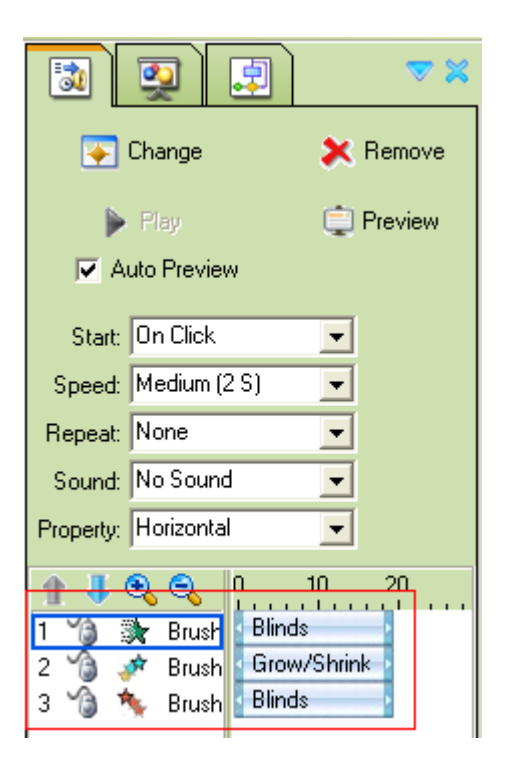

2. Click "*Change*", and select the appropriate animation effects from the drop-down menu.

| 3          | 👰 💷          | ▼ ≍       |
|------------|--------------|-----------|
| <b></b>    | Change       | Ӿ Remove  |
| ►          | Play         | 📋 Preview |
| <b>V</b> A | uto Preview  |           |
| Start:     | On Click     | •         |
| Speed:     | Medium (2 S) | •         |
| Repeat:    | None         | -         |
| Sound:     | No Sound     | •         |
| Property:  | 25%          | •         |
| 1 4        | 🕄 🔍 🕴 🖓      | 10 20     |
| 1 🏠 🖞      | Rrush Blinds | P 101 1 1 |
| 2          | Brush Binds  | Shrink    |

# **Changing Playing Order**

To change playing order

1. Select the object from the "Animation Object List".

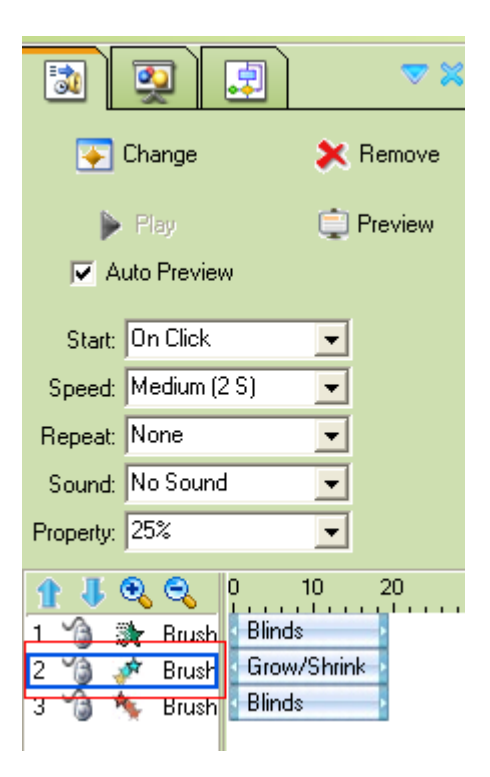

2. Click "Move Up" 1 or "Move Down"

**Removing Effects:** you can remove the object that you don't need on the "animation object list"

To remove Effects:

1. Select the animation object that you want to remove

| 3          | 👰 💷 🔍                    |
|------------|--------------------------|
| <b>•</b>   | Change 🔀 Remove          |
| ►          | Play 📋 Preview           |
| <b>V</b> A | uto Preview              |
| Start:     | On Click 🔹               |
| Speed:     | Medium (2 S) 📃 💌         |
| Repeat:    | None                     |
| Sound:     | No Sound 🗾 👻             |
| Property:  | 25% 🗸                    |
| 1 4        | 🕄 🔍 0 10 20              |
| 1 🔞 🗄      | Rrush Blinds             |
| 2          | Brush Grow/Shrink Blinds |
| J 🎯 🕈      | Plaza Plaza              |

## 2. Click "Remove"

Prompt: 1. when the object is removed, that means you remove all effects added on this object.
2. You can remove several animation objects at the same time by pressing the "shift" key.

Auto Preview: users can preview the selected object effects.

To auto preview:

- 1. Select the object that you want to preview
- 2. Click "Current Preview",

| 3            | 👰 🛃 🔍           |
|--------------|-----------------|
| <b></b>      | Change 🔀 Remove |
| ▶            | Play Preview    |
| <b> </b> ♥ A | uto Preview     |
| Start:       | On Click 🗨      |
| Speed:       | Medium (2 S) 🔹  |
| Repeat:      | None            |
| Sound:       | No Sound 🗨      |
| Property:    | 25%             |
| 1 4          | 3 € 0 10 20     |
| 1 🍓 🛔        | Brush Blinds    |
| 3            | Brush Blinds    |

3. After the effect preview is over, the software will stop preview automatically.

**Playing Preview:** this function makes you preview all of the object effects from the current page. For detail operation information, please refer to the chapter about "Playing Preview"

# 11.2 Page Effects

Adding Page Effects: the page can be added blinds horizontal, blinds vertical, comb horizontal, comb vertical, cover down, split horizontal in, etc.

To add page effect:

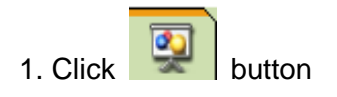
| 🔊 👰 📮               | ~ *       |
|---------------------|-----------|
| 💽 Add               | 🔀 Remove  |
| 🕨 Play              | 💭 Preview |
| Auto Preview        |           |
| Speed: Medium (2 S) | <b>-</b>  |
| Sound: No Sound     | <b>V</b>  |
| Apply to all pages  |           |

- 2. Select the relevant effect on the drop-down menu
- 3. Click the selected effect

4. Click "Apply to All Pages", then other pages will own the same effects as the current one.

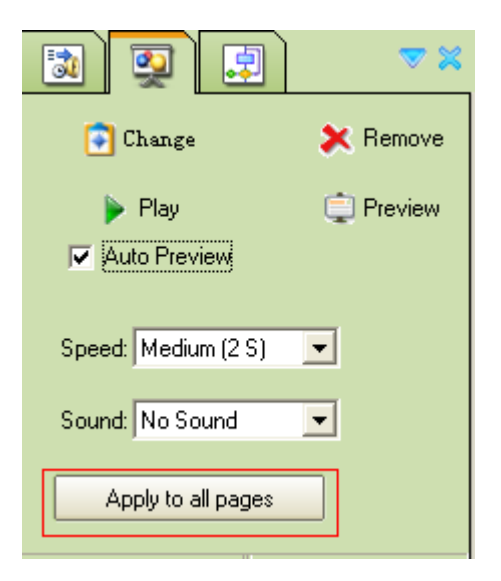

## **Customizing Page Effect**

You can customize the page effects including playing speed and sound.

To customize your own page effect:

1. Click 👰 button.

- 2. Select the page effect you want to customize.
- 3. Select the desired Speed from Speed list.

| 3                   | ≈ ≍       |
|---------------------|-----------|
| bbA 💽               | 🔀 Remove  |
| 🕨 Play              | 📋 Preview |
| Auto Preview        |           |
| Speed: Medium (2 S) | <b>_</b>  |
| Sound: No Sound     | <b>Y</b>  |
| Apply to all pages  |           |

| Prompt: By default, the Speed is Medium (2S). |
|-----------------------------------------------|
|-----------------------------------------------|

4. Select the desired Sound effect from Sound list.

| 🔁 👰 🛃               | ∞ ≍       |
|---------------------|-----------|
| 💽 Add               | Ӿ Remove  |
| 🕨 Play              | 📋 Preview |
| Auto Preview        |           |
|                     |           |
| Speed: Medium (2 S) | <u>_</u>  |
| Sound: No Sound     | <b>v</b>  |
|                     | _         |
| Apply to all pages  |           |

## Changing Page Effect

You can change the Page Effect according to different situations.

To change page effect:

1. Click witton.

2. Click "Change", then select the page effect you want to change into.

| 💿 👰 🗐               | ∞ ×       |
|---------------------|-----------|
| Change              | Ӿ Remove  |
| 🕨 Play              | 📋 Preview |
| Auto Preview        |           |
| Speed: Medium (2 S) | •         |
| Sound: No Sound     | -         |
| Apply to all pages  |           |

3. Click the desired page effect.

## **Deleting Page Effect**

You can delete any animation effect as you want.

To delete page effect

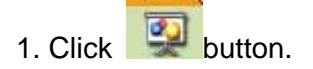

2. Select the page effect you want to delete.

| 🔊 👰 🛃                 | ≈ ≍       |
|-----------------------|-----------|
| 💽 Change              | 🗙 Remove  |
| ▶ Play ✓ Auto Preview | 📋 Preview |
| Speed: Medium (2 S)   | •         |
| Sound: No Sound       | •         |
| Apply to all pages    |           |

3. Click "Remove".

**Prompt:** You can also remove the page effect by deleting the page. And you can also press "Shift" key and select several animation effects to delete them at the same time.

#### 11.3 Adding Interactive Quiz

Using IQBoard Maker, you can carry out interactive quiz in your classroom. The software provides you with abundant forms of questions such as Multiple Choice, Multiple Answers, True or False, Gap Filling and Vote, which can help you engage your students to greater extent.

#### **Inserting Question**

You can add one or more questions in your page.

To insert a question:

1. Click the icon of question form you want to insert on "Question Setting" Panel.

| 🔄 👰 🗐 🔍                                                             |
|---------------------------------------------------------------------|
| Common Vote                                                         |
| <b>X Y Z ?</b><br>O<br>O<br>O<br>O<br>O<br>False                    |
| <b>X Y Z ?</b><br><b>1 2 3</b>                                      |
|                                                                     |
| Insert Delete<br>Information Preview                                |
| Options: 4                                                          |
| ✓ Time:         20         ◆           Points:         10         ◆ |
| Response                                                            |

2. Click "Insert".

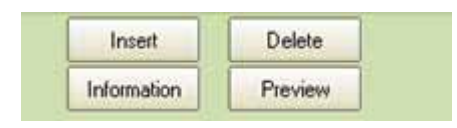

3. The question form you selected will be shown on current page.

| Scake 04%<br>Double-click here to enter<br>Double-click here to enter<br>Double-click here to enter<br>Double-click here to enter<br>Double-click here to enter | X Y Z ?                                                   |
|----------------------------------------------------------------------------------------------------|-----------------------------------------------------------|
|                                                                                                    | Inset Delete<br>Information Pheview<br>Options: 4 🚖       |
| 000                                                                                                    | Caller Answer<br>A B C D<br>V Time: 20<br>Points: 10<br>C |
|                                                                                                    | Response                                                  |

Prompt: 1. You can only insert one interactive question on one page.
2. You can change the question form by selecting other question icon and click "Insert".
3. You can delete the inserted question by clicking "Delete".

## **Editing Questions**

You can edit the interactive questions you inserted.

To edit a question:

1. Activate the title or option text box. You can achieve the function by clicking the title or option text box directly, or, clicking "*Insert Text*" and the title or option text box in consequence.

| MS Sans Serif | •       | 20 🚖  | B /                  | U A | E 2  | $C^2 X_2 \Sigma$ |        |
|---------------|---------|-------|----------------------|-----|------|------------------|--------|
| Doub1e        | -clic   | k he  | $\operatorname{ere}$ | to  | ente | r que            | estion |
| Double-click  | here to | enter |                      |     |      |                  |        |
| Double-click  | here to | enter |                      |     |      |                  |        |
| Double-click  | here to | enter |                      |     |      |                  |        |

- 2. Edit the question in the text box.
- 3. Click the blank of the page to exit the text box.

| Scale:71%<br>1+1=? | 00:20 |
|--------------------|-------|
| A. 1               |       |
| B. 2               |       |
| C. 3               |       |
| D. 4               |       |
|                    | Ok    |

**Prompt:** 1. You can change their position by dragging the title or option.

- 2. You can not input text in the Gap when you insert a "Gap Filling" Question.
- 3. You can double-click "OK" to customize such properties of the button as name and background.

| Object properties  | $\mathbf{X}$    |
|--------------------|-----------------|
| Name Setting       |                 |
| Name:              | Ok              |
| Font:              | MS Sans Serif   |
| Background Setting |                 |
| Color:             |                 |
|                    | 🗸 OK 🛛 🗶 Cancel |

#### **Customizing Question**

You can change the properties of your question.

#### **Multiple Choice**

Options: the number of the options can range from 2 to 8. By default, the number is
 You can adjust the number by typing a number in the "Options" text box or operating the "Options" button.

2. Correct Answer: you can set a correct answer for the question.

3. Time: the time range is between 1s and 120s. By default, it's 20s. You can adjust the time by typing a number in the "Time" text box or operating the "Time" button.

4. Points: the time range is between 1 point and 100 points. By default, it's 10 points. You can adjust the points by typing a number in the "*Points*" text box or operating the "*Points*" button.

| Correct Answer       | • C      | O D |  |
|----------------------|----------|-----|--|
| Time:<br>Points:     | 20<br>10 | ¢   |  |
| Response<br>Settings |          |     |  |

#### **Multiple Answers**

Options: the number of the options can range from 2 to 8. By default, the number is
 You can adjust the number by typing a number in the "*Options*" text box or operating the "*Options*" button.

2. Correct Answer: you can set one or more correct answers to the question.

3. Time: the time range is between 1s and 120s. By default, it's 20s. You can adjust the time by typing a number in the "*Time*" text box or operating the "Time" button.

4. Points: the time range is between 1 point and 100 points. By default, it's 10 points. You can adjust the points by typing a number in the "*Points*" text box or operating the "*Points*" button.

| Options: 4           | \$ |
|----------------------|----|
| Correct Answer       |    |
|                      | )  |
| Time: 20             | \$ |
| Points: 10           | \$ |
|                      |    |
| Response<br>Settings |    |

#### True or False

1. Correct Answer: you can set the correct answer to the question.

2. Time: the time range is between 1s and 120s. By default, it's 20s. You can adjust the time by typing a number in the "*Time*" text box or operating the "*Time*" button.

3. Points: the range is between 1 point and 100 points. By default, it's 10 points. You can adjust the points by typing a number in the "*Points*" text box or operating the "*Points*" button.

| Correct Ansu<br>Right | ver<br>O Wrong |    |
|-----------------------|----------------|----|
| 🔽 Time:               | 20             | \$ |
| Points:               | 10             | ¢  |
|                       |                |    |
|                       |                |    |
| Response<br>Settings  |                |    |

## Gap Filling

1. Correct Answer: you can set one or more correct answers to the question.

2. Time: the time range is between 1s and 120s. By default, it's 20s. You can adjust the time by typing a number in the "*Time*" text box or operating the "*Time*" button.

3. Points: the time range is between 1 point and 100 points. By default, it's 10 points. You can adjust the points by typing a number in the "*Points*" text box or operating the "*Points*" button.

| One Answer P  | er Line |          |
|---------------|---------|----------|
| Correct Answe | er.     | <u>~</u> |
|               |         |          |
|               |         | <u> </u> |
|               |         |          |
| 🔽 Time:       | 20      | <b>÷</b> |
| Points:       | 10      | \$       |
|               |         |          |
|               |         |          |
|               |         |          |
| Response      |         |          |
| Settings      |         |          |

#### Vote

1. Options: the number of the options can range from 2 to 8. By default, the number is

4. You can adjust the number by typing a number in the "Options" text box or

operating the "Options" button.

2. Chart: you can select the Pie Chart or Bar Chart to realize voting statistics.

3. Time: the time range is between 1s and 120s. By default, it's 20s. You can adjust the time by typing a number in the *"Time*" text box or operating the *"Time"* button.

| Options: 4           | <b>÷</b> |
|----------------------|----------|
| Chart: Pie C         | hart 💌   |
| ▼ Time: 20           | •        |
|                      |          |
|                      |          |
|                      |          |
| Response<br>Settings |          |

### **Response Settings**

You can set correct answer response and wrong answer response to current question. The system will make different responses according to your answer.

To set the response

1. Click "Response Settings" on "Question Setting" Panel.

| X Y Z ?<br>O<br>O<br>O<br>False      |
|--------------------------------------|
| <b>X Y Z ?</b><br><b>1</b> 2 3       |
|                                      |
| Insert Delete<br>Information Preview |
| Options: 4                           |
| Response<br>Settings                 |

2. In the "*Response Settings*" Window, you can set different response events for the correct answer response and wrong answer response, such as, link to a File or Webpage, Animation Object, Nothing, Page in this File, Prompt Window, and Add Sound.

| Respond Setting                                          | × |
|----------------------------------------------------------|---|
| Correct Answer Response Wrong Answer Response            |   |
| Link to                                                  |   |
| C File or Webpage C Animation Object C Nothing           |   |
| C Page in this File                                      |   |
| Prompt Message: Congratulations! Your answer is correct. |   |
| Add Sound                                                |   |
|                                                          |   |
| Play                                                     |   |
| OK Cancel                                                |   |

**Prompt:** By default, the correct answer response is "Congratulations! Your answer is correct" while the wrong answer response is "Sorry, your answer is wrong. Keep trying".

#### **Customizing Courseware Information**

Click "*Information*" button on "*Question Setting*" Panel to set the information on Total Questions, Total Points, Total Points or No Answer in current courseware.

| Courseware Information        | × |
|-------------------------------|---|
| Courseware Information        |   |
| Total Questions: 1            |   |
| Total Points: 10              |   |
| Total Time: 20                |   |
| No Answer: Page 1: Question 1 |   |
|                               |   |
|                               |   |
|                               |   |
|                               |   |
|                               |   |
| (Ok Cancel                    |   |

## **Chapter 12 System Setting**

The System Setting panel allows you to customize the behavior of IQBoard Maker and your IQBoard product.

To open the System Setting panel, do one of the followings:

Click *"Tools > System setting"* on Menu Bar.

Right-click the IQBoard Maker taskbar icon, then select "System Setting".

To restore all default settings, click "Reset to default".

To import setting from a configuration file, click "Import configuration".

To export setting to a configuration file, click "Export configuration".

#### 12.1 Drawing tools properties

You can change the default properties of Drawing Tools. You can also select customized or default Drawing Tools properties.

| System setting           |                                                                                                    |
|--------------------------|----------------------------------------------------------------------------------------------------|
| Drawing tools properties |                                                                                                    |
| Toolbars                 |                                                                                                    |
| Other settings           | Always use customized Drawing Tools properties                                                                          |
|                          | Always Use default Drawing Tools properties:                                                                            |
|                          | Default Drawing Tools properties                                                                                        |
|                          | Pencil Brush pen Pen Washing brush Board brush Line Shapes                                                              |
|                          | Function         Point to Point         Table         Text         Dimension Label         Angle Label         Dividers |
|                          |                                                                                                    |
|                          | Color: Collack                                                                                                    |
|                          | Thickness: 1                                                                                                    |
|                          | Transparency: 0 🚖 %                                                                                                    |
| Reset to default         |                                                                                                    |
| Import configuration     |                                                                                                    |
| Export configuration     |                                                                                                    |
|                          | OK Cancel                                                                                                    |

#### Always use customized Drawing Tools properties

Every time you restart IQBoard Maker, it will apply the properties you customized last

time for Drawing Tools

## Always Use default Drawing Tools properties

Every time you restart IQBoard Maker, it will apply the default properties for Drawing Tools

#### 12.2 Toolbars

You can customize the icons on Drawing Tools toolbar, Common Tools toolbar, Assistant Tool toolbar.

| System setting           |                            |
|--------------------------|----------------------------|
| Drawing tools properties |                            |
| I oolbars                |                            |
| Other settings           | Common tools Selected list |
|                          | New 🤷                      |
|                          | Dpen                       |
|                          | Save                       |
|                          | Add page                   |
|                          | >> Delete page             |
|                          | Сору                       |
|                          | 🔜 📈 Cut                    |
|                          | Paste                      |
|                          | Scom in                    |
| Reset to default         | Zoom out                   |
| Import configuration     | - <u>Y</u>                 |
|                          |                            |
| Export configuration     |                            |
|                          | (OK Cancel                 |

## 12.3 Other settings

Change the default properties for page background and symbol, as well as some settings for IQBoard Maker.

| ystem setting            | 2                                                                                                    |
|--------------------------|----------------------------------------------------------------------------------------------------|
| Drawing tools properties |                                                                                                    |
| Toolbars                 |                                                                                                    |
| Other settings           | Page background<br>Default background color: CW/hite<br>Default background picture:                               |
|                          | Symbol<br>Default frame color: CIBlack<br>Default filling color: CIBlack                                          |
|                          | Language<br>ⓒ English                                                                                             |
|                          | Other settings<br>☐ Autorun IQBoard Maker at boot<br>☑ Notifu me new versions of IDBoard Maker if it is available |
| Reset to default         |                                                                                                    |
| Import configuration     | C Enable     Time interval:     1000     ms                                                                       |
| Export configuration     | C Disable Distance: 200 🚖 pix                                                                                     |
|                          | 0K Cancel                                                                                                    |

### 12.4 Auto Group Setting

If you enable this function, when you draw or write on an interactive screen with Freehand Drawing Tools, IQBoard Maker will automatically group the objects you create in close proximity, enabling you to interact with these objects as a single object. For example, if you write the letters of a word, IQBoard Maker groups the individual letters into a single object, allowing you to interact with the whole word. You can customize the Time Interval and Distance to determine whether two objects will be grouped.

Time Interval: the duration between creating two different objects.

Distance: the intervening space between two different objects.

# **Chapter 13 Version Statement**

IQBoard Maker is a set of software that will be constantly updated. In addition to the update of Symbol Library and Resource Library, we will continually make expansion and improvement. So we strongly recommend the clients to update the software regularly.